# EVALUACIÓN FINAL

PRUEBA DE HABILIDADES PRÁCTICAS CCNP

FRANCISCO JAVIER BUSTOS SUÁREZ

UNIVERSIDAD NACIONAL ABIERTA Y A DISTANCIA - UNAD ESCUELA DE CIENCIAS BÁSICAS TECNOLOGÍA E INGENIERÍA INGENIERÍA DE TELECOMUNICACIONES BOGOTÁ DC. 2019

# EVALUACIÓN FINAL PRUEBA DE HABILIDADES PRÁCTICAS CCNP

FRANCISCO JAVIER BUSTOS SUÁREZ

Diplomado de profundización CCNP prueba de Habilidades prácticas

> Gerardo Granados Acuña Magíster en Telemática

UNIVERSIDAD NACIONAL ABIERTA Y A DISTANCIA - UNAD ESCUELA DE CIENCIAS BÁSICAS TECNOLOGÍA E INGENIERÍA INGENIERÍA DE TELECOMUNICACIONES BOGOTÁ DC. 2019. Nota de aceptación

Firma del presidente del Jurado

Firma del Jurado

Firma del Jurado

Bogotá 03 de junio de 2019

## DEDICATORIA

A Dios, por todo lo que me ha ofrecido en la vida; como las personas que por alguna razón me han dado apoyo y experiencia en el transcurso de la misma y a mi familia pilar fundamental de mi razón de ser. No me canso de dar gracias a Dios ya que por su voluntad he podido llegar a esta instancia, y por ser quién fortalece mi corazón y mente para no desfallecer nunca.

A mi madre María Isabel Suárez Ibarra por ser el ser quien me dio la vida, el amor infinito y el apoyo incondicional, por creer en mí siempre y por ser uno de los pilares en quien he soportado mis cargas y preocupaciones, por ser quien lo dio todo sin esperar nada y luchar incansablemente para sacar a sus hijos adelante, gracias madre, mil gracias ser hermoso fuente de inspiración y admiración.

A mi esposa Elizabeth Gutiérrez Suárez pilar inquebrantable, y apoyo fundamental para seguir adelante, con quien he compartido triunfos y tristezas, y en los momentos de desasosiego me ha brinda su voz de aliento y mi ha puesto en la dirección correcta. Gracias amor por esa compresión y ternura, por tus consejos y ayuda, y más que nada por ese amor leal he irremplazable.

A mi hijo Samuel Arukanheru Bustos Gutiérrez motor de mi vida, razón por quien quiero apuntar cada vez más alto, para que siempre estés orgulloso de tu padre. Te doy la gracias hijo por ese amor inocente he incondicional, que me fortalece, engrandece mi corazón y llena cada fibra de mi ser.

A mis hermanos Sary Johanna y Victor Alberto Bustos Suárez, por ser quienes me dan su confianza y amor fraternal, por su apoyo y sus mejores deseos. Gracias por todo, por permitirme ser parte de una hermandad con lazos inquebrantables.

A todos los profesores que formaron parte de mi proceso académico, por sus enseñanzas y conocimientos transmitidos por medio de su tiempo y dedicación, logrando hacer de mi un mejor profesional tanto en el ámbito laboral, como personal.

Gracias a todos, quienes forma parte de la vida de este humilde servidor.

# Tabla de contenido

| ESCENARIO 1111. Configuraciones iniciales y los protocolos de enrutamiento.112. Interfaces de Loopback.153. Sistema Autónomo EIGRP.174. Tabla de enrutamiento.185. Redistribución de las rutas EIGRP en OSPF.196. Rutas del sistema autónomo.19ESCENARIO 2.211. Relación de vecino BGP.241.1 Configuración vecino BGP R1 y R2.242. BGP y Loopback.262.1 Configuración vecino BGP R2 y R3.263. Alcanzar la Loopback.283.1 Configuración vecina BGP R3 y R4.28ESCENARIO 3.311. Configurar VTP.311.1 VTP para las actualizaciones de VLAN.311.2 Verifique las configuraciones mediante el comando show vtp status.332 Configurar DTP (Dynamic Trunking Protocol)34                                                                                                    |
|----------------------------------------------------------------------------------------------------|
| 1. Configuraciones iniciales y los protocolos de enrutamiento.       11         2. Interfaces de Loopback.       15         3. Sistema Autónomo EIGRP.       17         4. Tabla de enrutamiento.       18         5. Redistribución de las rutas EIGRP en OSPF.       19         6. Rutas del sistema autónomo.       19 <b>ESCENARIO</b> 2.       21         1. Relación de vecino BGP.       24         1.1 Configuración vecino BGP R1 y R2.       24         2. BGP y Loopback.       26         2.1 Configuración vecino BGP R2 y R3.       26         3. Alcanzar la Loopback.       28         3.1 Configuración vecina BGP R3 y R4.       28 <b>ESCENARIO</b> 3.       31         1. Configuración vecina BGP R3 y R4.       28 <b>ESCENARIO</b> 3.       31         1. Configuración vecina BGP R3 y R4.       28 <b>ESCENARIO</b> 3.       31         1. Configurar VTP.       31         1.1 VTP para las actualizaciones de VLAN.       31         1.2 Verifique las configuraciones mediante el comando show vtp status.       33         2 Configurar DTP (Dynamic Trunking Protocol)       34 |
| 2.Interfaces de Loopback.153.Sistema Autónomo EIGRP.174.Tabla de enrutamiento.185.Redistribución de las rutas EIGRP en OSPF.196.Rutas del sistema autónomo.19 <b>ESCENARIO</b> 2.211.Relación de vecino BGP.241.1Configuración vecino BGP R1 y R2.242.BGP y Loopback.262.1Configuración vecino BGP R2 y R3.263.Alcanzar la Loopback.283.1Configuración vecina BGP R3 y R4.28 <b>ESCENARIO</b> 3.311.VTP para las actualizaciones de VLAN.311.2Verifique las configuraciones mediante el comando show vtp status.332Configurar DTP (Dynamic Trunking Protocol)34                                                                                                    |
| 3. Sistema Autónomo EIGRP.       17         4. Tabla de enrutamiento.       18         5. Redistribución de las rutas EIGRP en OSPF.       19         6. Rutas del sistema autónomo.       19 <b>ESCENARIO</b> 2.       21         1. Relación de vecino BGP.       24         1.1 Configuración vecino BGP R1 y R2.       24         2. BGP y Loopback.       26         2.1 Configuración vecino BGP R2 y R3.       26         3. Alcanzar la Loopback.       28         3.1 Configuración vecina BGP R3 y R4.       28 <b>ESCENARIO</b> 3.       31         1. Configuración vecina BGP R3 y R4.       28 <b>ESCENARIO</b> 3.       31         1. Configuración vecina BGP R3 y R4.       28 <b>ESCENARIO</b> 3.       31         1. Configurar VTP.       31         1.1 VTP para las actualizaciones de VLAN.       31         1.2 Verifique las configuraciones mediante el comando show vtp status.       33         2 Configurar DTP (Dynamic Trunking Protocol)       34                                                                                                    |
| <ul> <li>4. Tabla de enrutamiento.</li> <li>5. Redistribución de las rutas EIGRP en OSPF.</li> <li>6. Rutas del sistema autónomo.</li> <li>19</li> <li>6. Rutas del sistema autónomo.</li> <li>19</li> <li>ESCENARIO 2.</li> <li>1. Relación de vecino BGP.</li> <li>24</li> <li>1.1 Configuración vecino BGP R1 y R2.</li> <li>24</li> <li>2. BGP y Loopback.</li> <li>26</li> <li>2.1 Configuración vecino BGP R2 y R3.</li> <li>26</li> <li>3. Alcanzar la Loopback.</li> <li>28</li> <li>3.1 Configuración vecina BGP R3 y R4.</li> <li>28</li> <li>ESCENARIO 3.</li> <li>1. Configurar VTP.</li> <li>31</li> <li>1.1 VTP para las actualizaciones de VLAN.</li> <li>31</li> <li>31</li> <li>32 Configurar DTP (Dynamic Trunking Protocol)</li> </ul>                                                                                                    |
| <ul> <li>5. Redistribución de las rutas EIGRP en OSPF.</li> <li>6. Rutas del sistema autónomo.</li> <li>19</li> <li>6. Rutas del sistema autónomo.</li> <li>19</li> <li>ESCENARIO 2.</li> <li>1. Relación de vecino BGP.</li> <li>24</li> <li>1.1 Configuración vecino BGP R1 y R2.</li> <li>24</li> <li>2. BGP y Loopback.</li> <li>26</li> <li>2.1 Configuración vecino BGP R2 y R3.</li> <li>26</li> <li>3. Alcanzar la Loopback.</li> <li>28</li> <li>3.1 Configuración vecina BGP R3 y R4.</li> <li>28</li> <li>ESCENARIO 3.</li> <li>1. Configurar VTP.</li> <li>31</li> <li>1.1 VTP para las actualizaciones de VLAN.</li> <li>31</li> <li>1.2 Verifique las configuraciones mediante el comando show vtp status.</li> <li>33</li> <li>2 Configurar DTP (Dynamic Trunking Protocol)</li> </ul>                                                                                                    |
| <ul> <li>6. Rutas del sistema autónomo.</li> <li>19</li> <li>ESCENARIO 2.</li> <li>1. Relación de vecino BGP.</li> <li>24</li> <li>1.1 Configuración vecino BGP R1 y R2.</li> <li>24</li> <li>2. BGP y Loopback.</li> <li>26</li> <li>2.1 Configuración vecino BGP R2 y R3.</li> <li>26</li> <li>3. Alcanzar la Loopback.</li> <li>28</li> <li>3.1 Configuración vecina BGP R3 y R4.</li> <li>28</li> <li>ESCENARIO 3.</li> <li>1. Configurar VTP.</li> <li>31</li> <li>1.1 VTP para las actualizaciones de VLAN.</li> <li>31</li> <li>1.2 Verifique las configuraciones mediante el comando show vtp status.</li> <li>33</li> <li>2 Configurar DTP (Dynamic Trunking Protocol)</li> </ul>                                                                                                    |
| ESCENARIO 2.211. Relación de vecino BGP.241.1 Configuración vecino BGP R1 y R2.242. BGP y Loopback.262.1 Configuración vecino BGP R2 y R3.263. Alcanzar la Loopback.283.1 Configuración vecina BGP R3 y R4.28ESCENARIO 3.311. Configurar VTP.311.1 VTP para las actualizaciones de VLAN.311.2 Verifique las configuraciones mediante el comando show vtp status.332 Configurar DTP (Dynamic Trunking Protocol)34                                                                                                    |
| 1. Relación de vecino BGP.       24         1.1 Configuración vecino BGP R1 y R2.       24         2. BGP y Loopback.       26         2.1 Configuración vecino BGP R2 y R3.       26         3. Alcanzar la Loopback.       28         3.1 Configuración vecina BGP R3 y R4.       28         ESCENARIO 3.       31         1. Configurar VTP.       31         1.1 VTP para las actualizaciones de VLAN.       31         1.2 Verifique las configuraciones mediante el comando show vtp status.       33         2       Configurar DTP (Dynamic Trunking Protocol)       34                                                                                                    |
| 1.1       Configuración vecino BGP R1 y R2.       24         2.       BGP y Loopback.       26         2.1       Configuración vecino BGP R2 y R3.       26         3.       Alcanzar la Loopback.       28         3.1       Configuración vecina BGP R3 y R4.       28         ESCENARIO 3.       31         1.       Configurar VTP.       31         1.1       VTP para las actualizaciones de VLAN.       31         1.2       Verifique las configuraciones mediante el comando show vtp status.       33         2       Configurar DTP (Dynamic Trunking Protocol)       34                                                                                                    |
| <ol> <li>BGP y Loopback.</li> <li>2.1 Configuración vecino BGP R2 y R3.</li> <li>26</li> <li>3. Alcanzar la Loopback.</li> <li>28</li> <li>3.1 Configuración vecina BGP R3 y R4.</li> <li>28</li> <li>ESCENARIO 3.</li> <li>1.1 Configurar VTP.</li> <li>31</li> <li>1.1 VTP para las actualizaciones de VLAN.</li> <li>31</li> <li>1.2 Verifique las configuraciones mediante el comando <i>show vtp status</i>.</li> <li>33</li> <li>2 Configurar DTP (Dynamic Trunking Protocol)</li> </ol>                                                                                                    |
| <ul> <li>2.1 Configuración vecino BGP R2 y R3</li></ul>                                                                                                    |
| <ul> <li>3. Alcanzar la Loopback</li></ul>                                                                                                    |
| <ul> <li>3.1 Configuración vecina BGP R3 y R4</li></ul>                                                                                                    |
| ESCENARIO 3                                                                                                    |
| Configurar VTP                                                                                                    |
| <ul> <li>1.1 VTP para las actualizaciones de VLAN</li></ul>                                                                                                    |
| 1.2 Verifique las configuraciones mediante el comando <i>show vtp status</i> 33<br>2 Configurar DTP (Dynamic Trunking Protocol)                                                                                                    |
| 2 Configurar DTP (Dynamic Trunking Protocol)                                                                                                    |
|                                                                                                    |
| 2.1.1 Enlace troncal                                                                                                    |
| 2.1.2 Verifique el enlace "trunk" entre SW11 y SW12 usando el comando                                                                                                    |
| show interfaces trunk                                                                                                    |
| 2.1.3 Entre SVVI1 y SVVI3 configure un enlace "trunk" estatico utilizando el                                                                                                    |
| comando <i>switchport mode trunk</i> en la internaz FU/3 de SW I 1                                                                                                    |
|                                                                                                    |
| 30<br>2.1.5. Configure un onloco "trunk" normanante entre SWT2 v SWT2                                                                                                    |
| 2.1.5 Configure un enface trunk permanente entre Switz y Swits                                                                                                    |
| 3 Agregar VLANS y asignar puertos                                                                                                    |
| 3.1.1 Agregal VLANS                                                                                                    |
| 3.1.2 Vernique las VEANS                                                                                                    |
| 3.1.5 Asocial los puertos                                                                                                    |
| 3.1.4 Configurar el puerto 10/10                                                                                                    |
| A Configurar las direcciones IP en los Switches                                                                                                    |
| 4 Configurar las dirección IP al SVI<br>4 1 1 Asignar dirección IP al SVI                                                                                                    |
| 5 Verificar la conectividad Extremo a Extremo 40                                                                                                    |
| 5.1.1 Fiecute un Ping desde cada PC a los demás 40                                                                                                    |
| 5.1.2 Ejecute un Ping desde cada Switch a los demás 45                                                                                                    |
| 5.1.3 Fiecute un Ping desde cada Switch a cada PC 46                                                                                                    |
| CONCLUSIONES                                                                                                    |
| BIBLIOGRAFÍA                                                                                                    |

# Tabla de llustraciones

| Ilustración 1 Escenario 1                    | 11 |
|----------------------------------------------|----|
| Ilustración 2 Escenario 1 en Packet Tracer   | 11 |
| Ilustración 3 Show ip route en R3            | 18 |
| Ilustración 4 Show ip route en R1            | 20 |
| Ilustración 5 Show ip route en R5            | 20 |
| Ilustración 6 Escenario 2                    | 21 |
| Ilustración 7 Escenario 2 en Packet Tracer   | 21 |
| Ilustración 8 Show ip route en R1            | 25 |
| Ilustración 9 Show ip route en R2            | 26 |
| Ilustración 10 Show ip route en R2           | 27 |
| Ilustración 11 Show ip route en R3           | 28 |
| Ilustración 12 Show ip route en R3           | 29 |
| Ilustración 13 Show ip route en R4           | 30 |
| Ilustración 14 Escenario 3                   | 31 |
| Ilustración 15 Escenario 3 en Packet Tracer  | 31 |
| Ilustración 16 Show vtp status SWT1          | 33 |
| Ilustración 17 Show vtp status SWT2          | 33 |
| Ilustración 18 Show vtp status SWT3          | 33 |
| Ilustración 19 Show interfaces trunk SWT1    | 34 |
| Ilustración 20 Show interfaces trunk SWT2    | 35 |
| Ilustración 21 Show interfaces trunk SWT1    | 36 |
| Ilustración 22 Show Vlan SWT2                | 37 |
| Ilustración 23 Ping del PC6 al PC0 y al PC3  | 41 |
| Ilustración 24 Ping del PC6 al PC1 y al PC4  | 41 |
| Ilustración 25 Ping del PC6 al PC2 y al PC5  | 42 |
| Ilustración 26 Ping del PC1 al PC7 y al PC4  | 42 |
| Ilustración 27 Ping del PC1 al PC6 y al PC0  | 43 |
| Ilustración 28 Ping del PC1 al PC8 y al PC5  | 43 |
| Ilustración 29 Ping del PC5 al PC8 y al PC2  | 44 |
| Ilustración 30 Ping del PC5 al PC6 y al PC0  | 44 |
| Ilustración 31 Ping del PC5 al PC7 y al PC1  | 45 |
| Ilustración 32 Ping del SWT1 al SWT2 y SWT3  | 45 |
| Ilustración 33 Ping del SWT2 al SWT1 y SWT3  | 46 |
| Ilustración 34 Ping del SWT3 al SWT1 y SWT2  | 46 |
| Ilustración 35 Ping del SWT1 a todos los PCs | 47 |
| Ilustración 36 Ping del SWT2 a todos los PCs | 48 |
| Ilustración 37 Ping del SWT3 a todos los PCs | 49 |

# Lista de tablas

| Tabla 1 Interfaces Loopback en R1        | 15 |
|------------------------------------------|----|
| Tabla 2 Cuatro Interfaces Loopback en R5 | 17 |
| Tabla 3 Configuración de los Routers     | 22 |
| Tabla 4 Asociación de los puertos Vlan   |    |
| Tabla 5 SVI para la Vlan 99              | 40 |
|                                          |    |

## GLOSARIO

BGP: Protocolo de puerta de enlace de frontera, es el que permite el intercambio de información entre grandes nodos de Internet encontrando el camino más eficiente para transferir una gran cantidad de información entre dos puntos de red.

CONECTIVIDAD: Es la medida en los nodos o componentes de una red que están conectados entre sí y la facilidad o velocidad con la que pueden intercambiar información. Esta permite que los datos fluyan en forma bidireccional.

DHCP: Protocolo de configuración dinámica de host, es de tipo cliente/servidor mediante el cual un servidor de red DHCP asigna de forma dinámica las direcciones IP y otros parámetros de configuración de red a los diferentes dispositivos conectados.

DTP: Protocolo de enlace dinámico, se utiliza para gestionar de forma dinámica la configuración del enlace troncal entre dos switches CISCO.

EIGRP: Protocolo de enrutamiento de puerta de enlace interior, es un protocolo de encaminamiento de estado de enlace, propiedad de Cisco Systems que ofrece lo mejor de los algoritmos de vector de distancias y del estado de enlace.

INTERFAZ: Se trata de la conexión entre ordenadores o máquinas con el exterior, sea cual sea la comunicación entre distintos niveles.

OSPF: Protocolo de red para encaminamiento jerárquico de pasarela interior o Interior Gateway Protocol.

ROUTER: Dispositivo que proporciona conectividad a nivel de red. Se encarga de establecer qué ruta se destinará a cada paquete de datos dentro de una red.

SWITCH: Dispositivo de interconexión utilizado para conectar equipos en red formando lo que se conoce como una red de área local (LAN) y cuyas especificaciones técnicas siguen el estándar conocido como Ethernet.

VLAN: Red de Área Local Virtual, es un método que permite crear redes que lógicamente son independientes, aunque estas se encuentren dentro de una misma red física. De esta forma, un usuario podría disponer de varias VLANs dentro de un mismo router o switch.

## RESUMEN

Este trabajo lleva como objeto la sustentación correspondiente a la evaluación de la prueba de habilidades prácticas CCNP, en la que se plantean tres escenarios de red, en donde se debe realizar la respectiva configuración de cada dispositivo de acuerdo con su topología, y que a su vez se debe implementar los diferentes protocolos de comunicación aprendidos a lo largo del diplomado de CISCO con el que se desarrollaron las habilidades y competencias necesarias para dar solución a los escenarios ya antes mencionados.

Palabras Clave: CCNP, CISCO, red, topología, protocolos.

# INTRODUCCIÓN

En el presente trabajo se desarrollan los conceptos y temáticas descritos durante el curso, los cuales son puestos en práctica durante el diplomado de profundización cisco, para ello tenemos tres propuestas representadas en escenarios, donde se aplica el direccionamiento, protocolos de enrutamiento OSPF, EIGRP 10, interfaces, vlans, se configuran relaciones de vecinos BGP, VTP y DTP; actividades desarrolladas en packet tracer. En este se evidencia la implementación de configuraciones para topologías de red orientadas a CCNP Routing (ROUTE) & Switched Networks (SWITCH).

## **ESCENARIO** 1

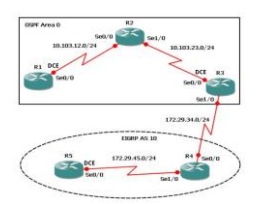

Ilustración 1 Escenario 1

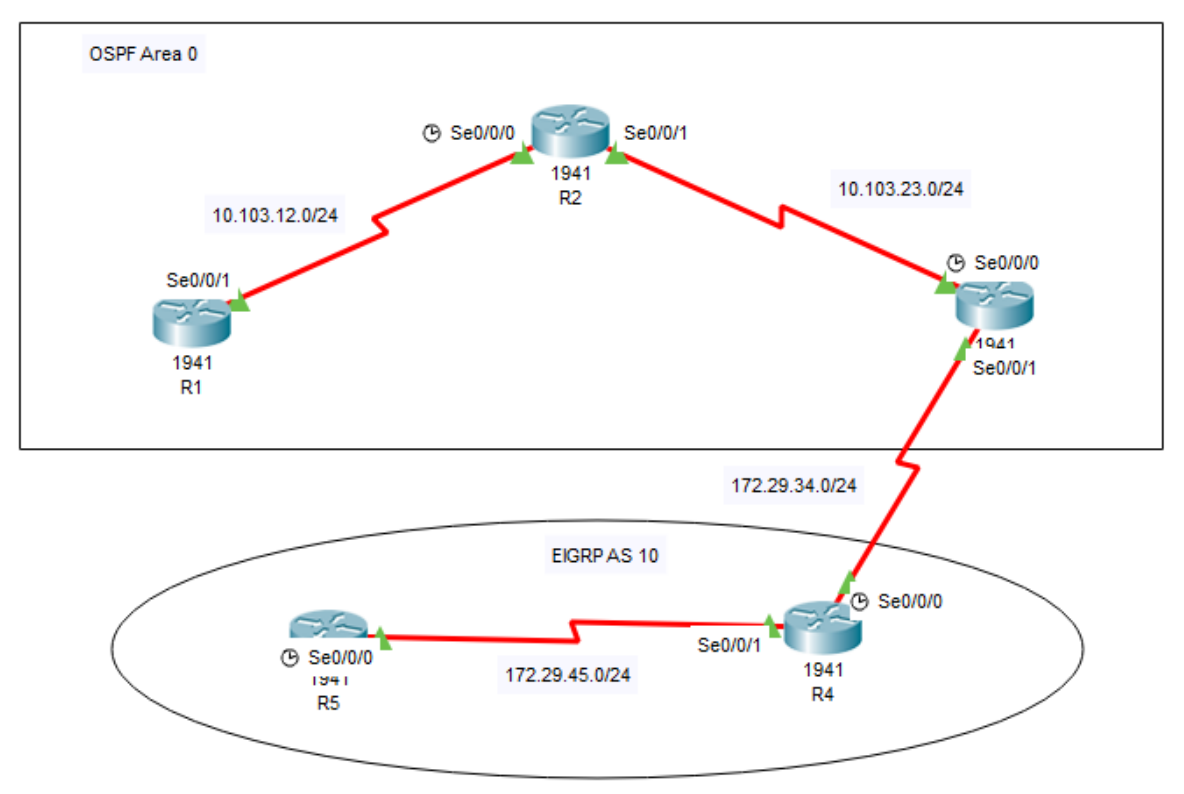

Ilustración 2 Escenario 1 en Packet Tracer

1. Configuraciones iniciales y los protocolos de enrutamiento.

Aplique las configuraciones iniciales y los protocolos de enrutamiento para los routers R1, R2, R3, R4 y R5 según el diagrama. No asigne passwords en los routers. Configurar las interfaces con las direcciones que se muestran en la topología de red.

Configuración del R1.
 Router>
 Router>ena
 Router#conf t
 Enter configuration commands, one per line. End with CNTL/Z.

Router(config)#hostname R1 R1(config)#line con 0 R1(config-line)#logging synchronous R1(config-line)#exit R1(config)#interface loopback 1 R1(config-if)# %LINK-5-CHANGED: Interface Loopback1, changed state to up %LINEPROTO-5-UPDOWN: Line protocol on Interface Loopback1, changed state to up R1(config-if)#interface s0/0/1 R1(config-if)#ip add R1(config-if)#ip address 10.103.12.2 255.255.255.0 R1(config-if)#clock rate 128000 R1(config-if)#no shutdown R1(config-if)#exit R1(config)#exit R1# %SYS-5-CONFIG\_I: Configured from console by console R1#copy r R1#copy running-config startup-config Destination filename [startup-config]? Building configuration... [OK] R1#conf t Enter configuration commands, one per line. End with CNTL/Z. R1(config)#router ospf 1 R1(config-router)#router-id 1.1.1.1 R1(config-router)#network 10.1.0.0 0.0.3.255 area 0 R1(config-router)#network 10.103.12.0 0.0.0.255 area 0 R1(config-router)#end R1# %SYS-5-CONFIG\_I: Configured from console by console R1# R1#copy run st Destination filename [startup-config]? Building configuration... [OK] Configuración del R2. Router>ena Router#conf t Enter configuration commands, one per line. End with CNTL/Z. Router(config)#hostname R2 R2(config)#line con 0

R2(config-line)#logg syn

R2(config-line)#exit R2(config)#int loopback 2 R2(config-if)# %LINK-5-CHANGED: Interface Loopback2, changed state to up %LINEPROTO-5-UPDOWN: Line protocol on Interface Loopback2, changed state to up R2(config-if)#int s0/0/0 R2(config-if)#ip add 10.103.12.1 255.255.255.0 R2(config-if)#no shutdown R2(config-if)#int s0/0/1 R2(config-if)#ip address 10.103.23.2 255.255.255.0 R2(config-if)#no sh R2#conf t Enter configuration commands, one per line. End with CNTL/Z. R2(config)#router ospf 1 R2(config-router)#router-id 2.2.2.2 R2(config-router)#network 10.103.12.0 0.0.0.255 area 0 R2(config-router)#network 10.103.23.0 0.0.0.255 area 0 R2(config-router)#end R2# %SYS-5-CONFIG\_I: Configured from console by console R2#copy run st Destination filename [startup-config]? Building configuration... [OK] R2# Configuración del R3. Router> Router>ena Router#conf t Enter configuration commands, one per line. End with CNTL/Z. Router(config)#hostname R3 R3(config)#line con 0 R3(config-line)#logg synch R3(config-line)#exit R3(config)#int loopback 3 %LINK-5-CHANGED: Interface Loopback3, changed state to up %LINEPROTO-5-UPDOWN: Line protocol on Interface Loopback3, changed state to up R3(config-if)#int s0/0/0 R3(config-if)#ip add 10.103.23.1 255.255.255.0 R3(config-if)#clock rate 128000 R3(config-if)#no shutdown R3(config-if)#

%LINK-5-CHANGED: Interface Serial0/0/0, changed state to up %LINEPROTO-5-UPDOWN: Line protocol on Interface Serial0/0/0, changed state to up R3(config-if)#exit R3(config)#int loopback 3 R3(config-if)#int s0/0/1 R3(config-if)#ip add 172.29.34.2 255.255.255.0 R3(config-if)#no shutdown R3(config-if)#exit R3(config)#router ospf 1 R3(config-router)#router-id 3.3.3.3 R3(config-router)#network 10.103.23.0 0.0.0.255 area 0 R3(config-router)# 01:10:23: %OSPF-5-ADJCHG: Process 1, Nbr 2.2.2.2 on Serial0/0/0 from LOADING to FULL, Loading Done R3#copy run star Destination filename [startup-config]? Building configuration... [OK] R3# Configuración de R4. Router> Router>ena Router#conf t Enter configuration commands, one per line. End with CNTL/Z. Router(config)#hostname R4 R4(config)#line con 0 R4(config-line)#logg syn R4(config-line)#exit R4(config)#int loopback 4 R4(config-if)# %LINK-5-CHANGED: Interface Loopback4, changed state to up %LINEPROTO-5-UPDOWN: Line protocol on Interface Loopback4, changed state to up R4(config-if)# R4(config-if)#int s0/0/0 R4(config-if)#ip add 172.29.34.1 255.255.255.0 R4(config-if)#no shutdown %LINK-5-CHANGED: Interface Serial0/0/0, changed state to up %LINEPROTO-5-UPDOWN: Line protocol on Interface Serial0/0/0, changed state to up R4(config-if)#int s0/0/1 R4(config-if)#ip add 172.29.45.2 255.255.255.0 R4(config-if)#no shutdown

R4(config-if)#exit R4(config)#do copy run st Destination filename [startup-config]? Building configuration... [OK] R4(config)#end R4#

Configuración R5. Router>ena Router#conf t Enter configuration commands, one per line. End with CNTL/Z. Router(config)#hostname R5 R5(config)#line con 0 R5(config-line)#logg sync R5(config-line)#exit R5(config)#int loopback 5 R5(config-if)# %LINK-5-CHANGED: Interface Loopback5, changed state to up %LINEPROTO-5-UPDOWN: Line protocol on Interface Loopback5, changed state to up R5(config-if)#int s0/0/0 R5(config-if)#ip add 172.29.45.1 255.255.255.0 R5(config-if)#clock rate 128000 R5(config-if)#no shutdown R5(config-if)# %LINK-5-CHANGED: Interface Serial0/0/0, changed state to up R5(config-if)# %LINEPROTO-5-UPDOWN: Line protocol on Interface Serial0/0/0, changed state to up R5(config-if)#exit

2. Interfaces de Loopback.

Cree cuatro nuevas interfaces de Loopback en R1 utilizando la asignación de direcciones 10.1.0.0/22 y configure esas interfaces para participar en el área 0 de OSPF.

| Interfaces Loopback en R1 |              |
|---------------------------|--------------|
| Loopback11                | 10.1.0.1/22  |
| Loopback12                | 10.1.4.1/22  |
| Loopback13                | 10.1.8.1/22  |
| Loopback14                | 10.1.12.1/22 |

Tabla 1 Interfaces Loopback en R1

Configuración en R1. R1>ena R1#conf t Enter configuration commands, one per line. End with CNTL/Z. R1(config)#int loopback 11 R1(config-if)# %LINK-5-CHANGED: Interface Loopback11, changed state to up %LINEPROTO-5-UPDOWN: Line protocol on Interface Loopback11, changed state to up R1(config-if)#ip add 10.1.0.1 255.255.252.0 R1(config-if)#exit R1(config)#int loopback 12 R1(config-if)# %LINK-5-CHANGED: Interface Loopback12, changed state to up %LINEPROTO-5-UPDOWN: Line protocol on Interface Loopback12, changed state to up R1(config-if)#ip add 10.1.4.1 255.255.252.0 R1(config-if)#exit R1(config)#int loopback 13 R1(config-if)# %LINK-5-CHANGED: Interface Loopback13, changed state to up %LINEPROTO-5-UPDOWN: Line protocol on Interface Loopback13, changed state to up R1(config-if)#ip add 10.1.8.1 255.255.252.0 R1(config-if)#exit R1(config)#int loopback 14 R1(config-if)# %LINK-5-CHANGED: Interface Loopback14, changed state to up %LINEPROTO-5-UPDOWN: Line protocol on Interface Loopback14, changed state to up R1(config-if)#ip add 10.1.12.1 255.255.252.0 R1(config-if)#exit R1(config)#int loopback11 R1(config-if)#ip ospf network point-to-point R1(config-if)#exit R1(config)#int loopback12 R1(config-if)#ip ospf network point-to-point R1(config-if)#exit R1(config)#int loopback13 R1(config-if)#ip ospf network point-to-point R1(config-if)#exit R1(config)#int loopback14 R1(config-if)#ip ospf network point-to-point R1(config-if)#exit

## 3. Sistema Autónomo EIGRP.

Cree cuatro nuevas interfaces de Loopback en R5 utilizando la asignación de direcciones 172.5.0.0/22 y configure esas interfaces para participar en el Sistema Autónomo EIGRP 10.

| Cuatro Interfaces Loopback en R5 |            |  |
|----------------------------------|------------|--|
| Loopback51                       | 172.5.0.1  |  |
| Loopback52                       | 172.5.4.1  |  |
| Loopback53                       | 172.5.8.1  |  |
| Loopback54                       | 172.5.12.1 |  |

Tabla 2 Cuatro Interfaces Loopback en R5

 Configuración en R5. R5>ena R5#conf t Enter configuration commands, one per line. End with CNTL/Z. R5(config)#int loopback51 R5(config-if)# %LINK-5-CHANGED: Interface Loopback51, changed state to up %LINEPROTO-5-UPDOWN: Line protocol on Interface Loopback51, changed state to up R5(config-if)#ip add 172.5.0.1 255.255.252.0 R5(config-if)#exit R5(config)#int loopback52 R5(config-if)# %LINK-5-CHANGED: Interface Loopback52, changed state to up %LINEPROTO-5-UPDOWN: Line protocol on Interface Loopback52, changed state to up R5(config-if)#ip add 172.5.4.1 255.255.252.0 R5(config-if)#exit R5(config)#int loopback53 R5(config-if)# %LINK-5-CHANGED: Interface Loopback53, changed state to up %LINEPROTO-5-UPDOWN: Line protocol on Interface Loopback53, changed state to up R5(config-if)#ip add 172.5.8.1 255.255.252.0 R5(config-if)#exit R5(config)#int loopback54 R5(config-if)# %LINK-5-CHANGED: Interface Loopback54, changed state to up %LINEPROTO-5-UPDOWN: Line protocol on Interface Loopback54, changed state to up

R5(config-if)#ip add 172.5.12.1 255.255.252.0 R5(config-if)#exit R5(config)#route eigrp 10 R5(config-router)#auto-summary R5(config-router)#network 172.5.0.0 0.0.3.255 R5(config-router)#network 172.29.45.0 0.0.0.255 R5(config-router)#end

4. Tabla de enrutamiento.

Analice la tabla de enrutamiento de R3 y verifique que R3 está aprendiendo las nuevas interfaces de Loopback mediante el comando *show ip route*.

🥐 R3  $\times$ Physical CLI Attributes Config IOS Command Line Interface R3# R3#show ip route Codes: L - local, C - connected, S - static, R - RIP, M - mobile, B BGP D - EIGRP, EX - EIGRP external, O - OSPF, IA - OSPF inter area N1 - OSPF NSSA external type 1, N2 - OSPF NSSA external type 2 E1 - OSPF external type 1, E2 - OSPF external type 2, E - EGP i - IS-IS, L1 - IS-IS level-1, L2 - IS-IS level-2, ia - IS-IS inter area \* - candidate default, U - per-user static route, o - ODR P - periodic downloaded static route Gateway of last resort is not set 10.0.0.0/8 is variably subnetted, 4 subnets, 3 masks 10.1.0.0/22 [110/129] via 10.103.23.2, 00:00:01, Serial0/0/0 0 10.103.12.0/24 [110/128] via 10.103.23.2, 00:00:14, 0 Serial0/0/0 10.103.23.0/24 is directly connected, Serial0/0/0 С 10.103.23.1/32 is directly connected, Serial0/0/0 L 172.29.0.0/16 is variably subnetted, 2 subnets, 2 masks С 172.29.34.0/24 is directly connected, Serial0/0/1 L 172.29.34.2/32 is directly connected, Serial0/0/1 R3#

Ilustración 3 Show ip route en R3

Nota: realice el show ip route al término del ejercicio.

. . . . .

5. Redistribución de las rutas EIGRP en OSPF.

Configure R3 para redistribuir las rutas EIGRP en OSPF usando el costo de 50000 y luego redistribuya las rutas OSPF en EIGRP usando un ancho de banda T1 y 20,000 microsegundos de retardo.

Configuración en R3. R3>enable R3#conf t Enter configuration commands, one per line. End with CNTL/Z. R3(config)#router ospf 10 R3(config-router)#redistribute eigrp 10 subnets R3(config-router)#exit R3(config)#router ospf 1 R3(config-router)#redistribute eigrp 10 % Only classful networks will be redistributed R3(config-router)#redistribute eigrp 10 subnets R3(config-router)#exit R3(config)#router eigrp 10 R3(config-router)#redistribute ospf 1 metric 1544 100 255 1 1500 R3(config-router)#end R3# R3(config)#router ospf 1 R3(config-router)#network 172.29.34.0 0.0.0.255 area 0 R3(config-router)#exit R3(config)#router ospf 1 R3(config-router)#redistribute eigrp 10 subnets R3(config-router)#log-adjacency-changes R3(config-router)#redistribute eigrp 7 subnets R3(config-router)#network 172.29.45.0 0.0.0.255 area 0 R3(config-router)#exit R3(config)#router eigrp 10 R3(config-router)#redistribute ospf 1 metric 50000 200 255 1 1500 R3(config-router)#auto-summary R3(config-router)#end

6. Rutas del sistema autónomo.

Verifique en R1 y R5 que las rutas del sistema autónomo opuesto existen en su tabla de enrutamiento mediante el comando *show ip route*.

| R | R1                                                                                                    |                                                                                                    | -                                               |      | × |
|---|----------------------------------------------------------------------------------------------------|----------------------------------------------------------------------------------------------------|-------------------------------------------------|------|---|
|   | Physical Config CLI Attributes                                                                                                    |                                                                                                    |                                                 |      |   |
|   |                                                                                                    | IOS Command Line Interface                                                                                                    |                                                 |      |   |
|   | Rl\$show ip route<br>Codes: L - local, C - connecte<br>D - EIGRP, EX - EIGRP e<br>Nl - OSPF NSSA external<br>El - OSPF external type<br>i - IS-IS, Ll - IS-IS J<br>* - candidate default,<br>P - periodic downloaded                                     | ed, S - static, R - RIP, M - mobile<br>external, O - OSPF, IA - OSPF inter<br>1 type 1, N2 - OSPF NSSA external t<br>e 1, E2 - OSPF external type 2, E -<br>Level-1, L2 - IS-IS level-2, ia - I<br>U - per-user static route, o - ODR<br>i static route | , B - BGP<br>area<br>ype 2<br>EGP<br>S-IS inter | area | ^ |
|   | Gateway of last resort is not<br>10.0.0.0/8 is variably st<br>C 10.1.0.0/22 is direct<br>L 10.1.0.1/32 is direct<br>C 10.1.4.0/22 is direct<br>L 10.1.4.1/32 is direct<br>C 10.1.8.0/22 is direct<br>L 10.1.8.1/32 is direct<br>C 10.1.12.0/22 is direct | set<br>ubnetted, 11 subnets, 3 masks<br>ly connected, Loopback11<br>ly connected, Loopback12<br>ly connected, Loopback12<br>ly connected, Loopback13<br>ly connected, Loopback13<br>cly connected, Loopback14                                           |                                                 |      |   |
|   | L 10.1.12.1/32 is direct<br>C 10.103.12.0/24 is direct<br>L 10.103.12.2/32 is direct<br>O 10.103.23.0/24 [110/12<br>172.29.0.0/24 is subnette<br>O 172.29.34.0/24 [110/15                                                                                | <pre>cly connected, Loopback14<br/>ectly connected, Serial0/0/1<br/>ectly connected, Serial0/0/1<br/>80 via 10.103.12.1, 00:02:52, Seri<br/>ed, 1 subnets<br/>22 via 10.103.12.1, 00:02:52, Seri</pre>                                                  | al0/0/1<br>al0/0/1                              |      | ~ |

Ilustración 4 Show ip route en R1

| P R5                                                                                                    |                                                                                                    |                                                                                                    |                                                                                                    | -                                                                       |                          | × |
|----------------------------------------------------------------------------------------------------|----------------------------------------------------------------------------------------------------|----------------------------------------------------------------------------------------------------|----------------------------------------------------------------------------------------------------|-------------------------------------------------------------------------|--------------------------|---|
| Physical Config CLI                                                                                                    | Attributes                                                                                                    |                                                                                                    |                                                                                                    |                                                                         |                          |   |
| IOS Command Line Interface                                                                                                    |                                                                                                    |                                                                                                    |                                                                                                    |                                                                         |                          |   |
| R5#sho ip route<br>Codes: L - local, C<br>D - EIGRP, E<br>N1 - OSPF NS<br>E1 - OSPF es<br>i - IS-IS, I<br>area<br>* - candidat<br>P - periodic<br>Gateway of last res                                                        | C - connected, S<br>IX - EIGRP extern<br>SSA external type<br>(ternal type 1, E<br>L1 - IS-IS level-<br>te default, U - p<br>c downloaded stat<br>sort is not set                                                                                            | - static, R<br>al, 0 - OSP<br>1, N2 - OSD<br>2 - OSPF ext<br>1, L2 - IS-<br>per-user stat<br>ic route                                                                                 | - RIP, M - m<br>F, IA - OSPF<br>PF NSSA exter<br>ternal type 2<br>IS level-2, i<br>tic route, o                           | obile, B<br>inter area<br>nal type :<br>, E - EGP<br>a - IS-IS<br>- ODR | - BGP<br>a<br>2<br>inter | > |
| 172.5.0.0/16 d<br>D 172.5.0.0/1<br>C 172.5.0.0/2<br>L 172.5.0.1/3<br>C 172.5.4.0/2<br>L 172.5.4.0/2<br>L 172.5.8.0/2<br>L 172.5.8.1/3<br>C 172.5.8.1/3<br>C 172.5.12.0/1<br>L 172.5.12.1/1<br>172.29.0.0/16<br>D 172.5.0.0/1 | is variably subme<br>le is a summary,<br>22 is directly co<br>32 is directly co<br>32 is directly co<br>32 is directly co<br>32 is directly co<br>722 is directly co<br>732 is directly co<br>732 is directly co<br>732 is directly co<br>732 is directly co | tted, 9 subn<br>00:05:18, Nu<br>nnected, Loo<br>nnected, Loo<br>nnected, Loo<br>nnected, Loo<br>onnected, Loo<br>connected, Loo<br>connected, Loo<br>connected, Loo<br>connected, Loo | nets, 3 masks<br>all0<br>opback51<br>opback52<br>opback52<br>opback53<br>oopback53<br>oopback54<br>oopback54<br>oopback54 | s                                                                       |                          |   |
| C 172.29.000/<br>C 172.29.45.0<br>L 172.29.45.1                                                                                                    | /16 is a summary,<br>)/24 is directly<br>1/32 is directly                                                                                                    | connected, s                                                                                                    | Nullo<br>Serial0/0/0<br>Serial0/0/0                                                                                       |                                                                         |                          | ~ |

Ilustración 5 Show ip route en R5

## **ESCENARIO** 2

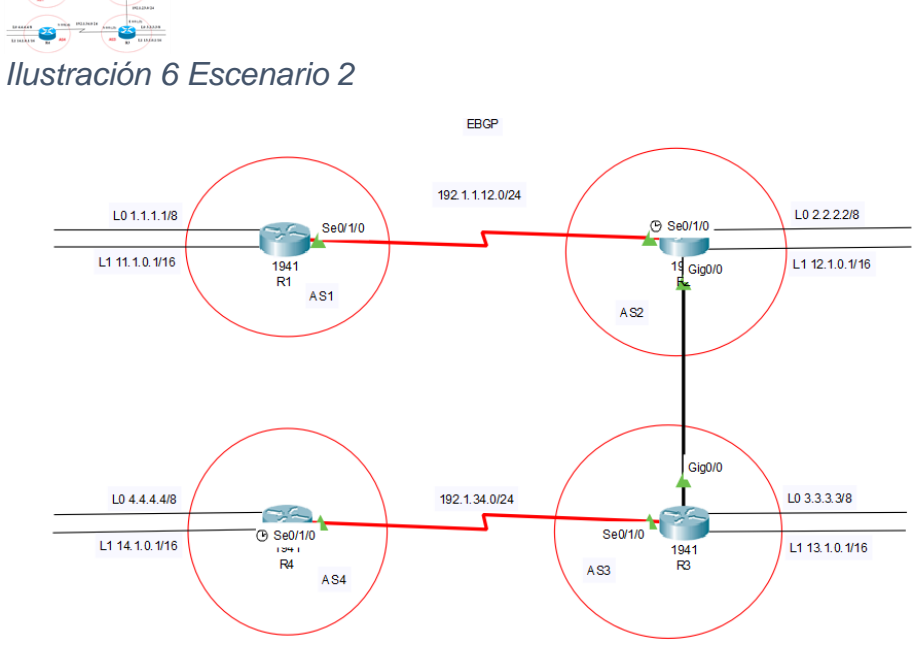

Ilustración 7 Escenario 2 en Packet Tracer

## Información para configuración de los Routers

| R1 | Interfaz   | Dirección IP | Máscara       |
|----|------------|--------------|---------------|
|    | Loopback 0 | 1.1.1.1      | 255.0.0.0     |
|    | Loopback 1 | 11.1.0.1     | 255.255.0.0   |
|    | S 0/0      | 192.1.12.1   | 255.255.255.0 |

| R2 | Interfaz   | Dirección IP | Máscara       |
|----|------------|--------------|---------------|
|    | Loopback 0 | 2.2.2.2      | 255.0.0.0     |
|    | Loopback 1 | 12.1.0.1     | 255.255.0.0   |
|    | S 0/0      | 192.1.12.2   | 255.255.255.0 |
|    | E 0/0      | 192.1.23.2   | 255.255.255.0 |
| R3 | Interfaz   | Dirección IP | Máscara       |
|    | Loopback 0 | 3.3.3.3      | 255.0.0.0     |
|    | Loopback 1 | 13.1.0.1     | 255.255.0.0   |
|    | E 0/0      | 192.1.23.3   | 255.255.255.0 |
|    | S 0/0      | 192.1.34.3   | 255.255.255.0 |

R4

| Interfaz   | Dirección IP | Máscara       |
|------------|--------------|---------------|
| Loopback 0 | 4.4.4.4      | 255.0.0.0     |
| Loopback 1 | 14.1.0.1     | 255.255.0.0   |
| S 0/0      | 192.1.34.4   | 255.255.255.0 |

Tabla 3 Configuración de los Routers

Configuración Inicial De Los Routers:

Configuración del R1. Router>ena Router#conf t Enter configuration commands, one per line. End with CNTL/Z. Router(config)#host R1 R1(config)#int s0/1/0 R1(config-if)#ip add 192.1.12.1 255.255.255.0 R1(config-if)#clock rate 64000 R1(config-if)#no sh R1(config-if)#exit R1(config)#int loopback 0 %LINK-5-CHANGED: Interface Loopback0, changed state to up %LINEPROTO-5-UPDOWN: Line protocol on Interface Loopback0, changed state to up R1(config-if)#ip add 1.1.1.1 255.0.0.0 R1(config-if)#int loopback 1 R1(config-if)# %LINK-5-CHANGED: Interface Loopback1, changed state to up %LINEPROTO-5-UPDOWN: Line protocol on Interface Loopback1, changed state to up R1(config-if)#ip add 11.1.0.1 255.255.0.0 R1(config-if)# R1# Configuración del R2. Router>ena Router#conf t Enter configuration commands, one per line. End with CNTL/Z. Router(config)#hostname R2 R2(config)#int s0/1/0 R2(config-if)#ip add 192.1.12.2 255.255.255.0 R2(config-if)#no shutdown R2(config-if)# %LINK-5-CHANGED: Interface Serial0/1/0, changed state to up

%LINEPROTO-5-UPDOWN: Line protocol on Interface Serial0/1/0, changed state to up R2(config-if)#exit R2(config)#int g0/0 R2(config-if)#ip add 192.1.23.2 255.255.255.0 R2(config-if)#no shutdown %LINK-5-CHANGED: Interface GigabitEthernet0/0, changed state to up R2(config-if)#exit R2(config)#int loopback 0 R2(config-if)# %LINK-5-CHANGED: Interface Loopback0, changed state to up %LINEPROTO-5-UPDOWN: Line protocol on Interface Loopback0, changed state to up R2(config-if)#ip add 2.2.2.2 255.0.0.0 R2(config-if)#int loopback 1 R2(config-if)# %LINK-5-CHANGED: Interface Loopback1, changed state to up %LINEPROTO-5-UPDOWN: Line protocol on Interface Loopback1, changed state to up R2(config-if)#ip add 12.1.0.1 255.255.0.0 R2(config-if)#do copy run st Configuración R3. Router>en Router#conf t Enter configuration commands, one per line. End with CNTL/Z. Router(config)#hostname R3 R3(config)#int s0/1/0 R3(config-if)#ip add 192.1.34.3 255.255.255.0 R3(config-if)#no shutdown R3(config-if)#exit R3(config)#int g0/0 R3(config-if)#ip add 192.1.23.3 255.255.255.0 R3(config-if)#no shut %LINK-5-CHANGED: Interface GigabitEthernet0/0, changed state to up %LINEPROTO-5-UPDOWN: Line protocol on Interface GigabitEthernet0/0, changed state to up R3(config-if)#exit R3(config)#int loopback 0 R3(config-if)# %LINK-5-CHANGED: Interface Loopback0, changed state to up %LINEPROTO-5-UPDOWN: Line protocol on Interface Loopback0, changed state to up R3(config-if)#ip add 3.3.3.3 255.0.0.0 R3(config-if)#int loopback 1

%LINK-5-CHANGED: Interface Loopback1, changed state to up %LINEPROTO-5-UPDOWN: Line protocol on Interface Loopback1, changed state to up R3(config-if)#ip add 13.1.0.1 255.255.0.0 R3(config-if)#end R3# %SYS-5-CONFIG\_I: Configured from console by console R3#copy run st

Configuración R4. Router>ena Router#conf t Enter configuration commands, one per line. End with CNTL/Z. Router(config)#hostname R4 R4(config)#int s0/1/0 R4(config-if)#ip add 192.1.34.4 255.255.255.0 R4(config-if)#clock rate 64000 R4(config-if)#no shut %LINK-5-CHANGED: Interface Serial0/1/0, changed state to up %LINEPROTO-5-UPDOWN: Line protocol on Interface Serial0/1/0, changed state to up R4(config-if)#int loopback 0 %LINK-5-CHANGED: Interface Loopback0, changed state to up %LINEPROTO-5-UPDOWN: Line protocol on Interface Loopback0, changed state to up R4(config-if)#ip add 4.4.4.4 255.0.0.0 R4(config-if)#int loopback 1 R4(config-if)# %LINK-5-CHANGED: Interface Loopback1, changed state to up %LINEPROTO-5-UPDOWN: Line protocol on Interface Loopback1, changed state to up R4(config-if)#ip add 14.1.0.1 255.255.0.0 R4(config-if)#do copy run st Destination filename [startup-config]?

1. Relación de vecino BGP.

Configure una relación de vecino BGP entre R1 y R2. R1 debe estar en AS1 y R2 debe estar en AS2. Anuncie las direcciones de Loopback en BGP. Codifique los ID para los routers BGP como 11.11.11.11 para R1 y como 22.22.22.22 para R2. Presente el paso a con los comandos utilizados y la salida del comando *show ip route.* 

1.1 Configuración vecino BGP R1 y R2. R1. R1>enable

R1#conf t

Enter configuration commands, one per line. End with CNTL/Z.

R1(config)#route bgp 1

R1(config-router)#no synchronization

R1(config-router)#bgp router-id 11.11.11.11

R1(config-router)#neighbor 192.1.12.2 remote-as 2

R1(config-router)#network 1.0.0.0 mask 255.0.0.0

R1(config-router)#network 11.1.0.0 mask 255.255.0.0

🢐 R1 П  $\times$ Config <u>CLI</u> Attributes Physical IOS Command Line Interface Rl#show ip bgp BGP table version is 5. local router ID is 11.11.11.11 Status codes: s suppressed, d damped, h history, \* valid, > best, i internal, r RIB-failure, S Stale Origin codes: i - IGP, e - EGP, ? - incomplete 
 Network
 Next Hop
 Metric LocPrf Weight P

 \*> 1.0.0.0/8
 0.0.0.0
 0
 0 32768 i

 \*> 2.0.0.0/8
 192.1.12.2
 0
 0
 2

 \*> 11.1.0.0/16
 0.0.0.0
 0
 32768 i

 \*> 12.1.0.0/16
 192.1.12.2
 0
 0
 32768 i
 Metric LocPrf Weight Path 02i 0 021 Rl#show ip route Codes: L - local, C - connected, S - static, R - RIP, M - mobile, B -BGP D - EIGRP, EX - EIGRP external, O - OSPF, IA - OSPF inter area N1 - OSPF NSSA external type 1, N2 - OSPF NSSA external type 2 E1 - OSPF external type 1, E2 - OSPF external type 2, E - EGP i - IS-IS, L1 - IS-IS level-1, L2 - IS-IS level-2, ia - IS-IS inter area \* - candidate default, U - per-user static route, o - ODR P - periodic downloaded static route Gateway of last resort is not set 1.0.0.0/8 is variably subnetted. 2 subnets. 2 masks 1.0.0.0/8 is directly connected, Loopback0 C 1.1.1.1/32 is directly connected, Loopback0 2.0.0.0/8 [20/0] via 192.1.12.2, 00:00:00 в 11.0.0.0/8 is variably subnetted, 2 subnets, 2 masks 11.1.0.0/16 is directly connected, Loopback1 с 11.1.0.1/32 is directly connected, Loopback1
12.0.0.0/16 is subnetted, 1 subnets L в 12.1.0.0/16 [20/0] via 192.1.12.2, 00:00:00 192.1.12.0/24 is variably subnetted, 2 subnets, 2 masks C L 192.1.12.0/24 is directly connected, Serial0/1/0 192.1.12.1/32 is directly connected, Serial0/1/0 Ilustración 8 Show ip route en R1

R2(config)#router bgp 2 R2(config-router)#no synchronization R2(config-router)#bgp router-id 22.22.22.22 R2(config-router)#neighbor 192.1.12.1 remote-as 1 R2(config-router)#%BGP-5-ADJCHANGE: neighbor 192.1.12.1 Up R2(config-router)#network 2.0.0.0 mask 255.0.00 R2(config-router)#network 12.1.0.0 mask 255.255.0.0

Config CLI Attributes Physical IOS Command Line Interface R2#show ip bgp BGP table version is 5, local router ID is 22.22.22.22 Status codes: s suppressed, d damped, h history, \* valid, > best, i internal, r RIB-failure, S Stale Origin codes: i - IGP, e - EGP, ? - incomplete Network Next Hop Metric LocPrf Weight Path 0 0 \*> 1.0.0.0/8 192.1.12.1 0 1 i \*> 2.0.0.0/8 0.0.0.0 0 0 32768 i \*> 11.1.0.0/16 192.1.12.1 0 0 0 1 i \*> 12.1.0.0/16 0.0.0.0 0 0 32768 i R2#show ip route Codes: L - local, C - connected, S - static, R - RIP, M - mobile, B -BGP D - EIGRP, EX - EIGRP external, O - OSPF, IA - OSPF inter area N1 - OSPF NSSA external type 1, N2 - OSPF NSSA external type 2 E1 - OSPF external type 1, E2 - OSPF external type 2, E - EGP i - IS-IS, L1 - IS-IS level-1, L2 - IS-IS level-2, ia - IS-IS inter area \* - candidate default, U - per-user static route, o - ODR P - periodic downloaded static route Gateway of last resort is not set 1.0.0.0/8 [20/0] via 192.1.12.1, 00:00:00 в 2.0.0.0/8 is variably subnetted, 2 subnets, 2 masks С 2.0.0.0/8 is directly connected, Loopback0 2.2.2.2/32 is directly connected, Loopback0 L 11.0.0.0/16 is subnetted, 1 subnets в 11.1.0.0/16 [20/0] via 192.1.12.1, 00:00:00 12.0.0.0/8 is variably subnetted, 2 subnets, 2 masks С 12.1.0.0/16 is directly connected, Loopbackl 12.1.0.1/32 is directly connected, Loopback1 L 192.1.12.0/24 is variably subnetted, 2 subnets, 2 masks С 192.1.12.0/24 is directly connected, Serial0/1/0 L 192.1.12.2/32 is directly connected, Serial0/1/0 192.1.23.0/24 is variably subnetted, 2 subnets, 2 masks С 192.1.23.0/24 is directly connected, GigabitEthernet0/0 L 192.1.23.2/32 is directly connected, GigabitEthernet0/0 Ilustración 9 Show ip route en R2

2. BGP y Loopback.

🧶 R2

Configure una relación de vecino BGP entre R2 y R3. R2 ya debería estar configurado en AS2 y R3 debería estar en AS3. Anuncie las direcciones de Loopback de R3 en BGP. Codifique el ID del router R3 como 33.33.33.33. Presente el paso a con los comandos utilizados y la salida del comando *show ip route.* 

2.1 Configuración vecino BGP R2 y R3.

R2.

R2#conf t

Enter configuration commands, one per line. End with CNTL/Z.

# R2(config)#router bgp 2 R2(config-router)#neighbor 192.1.23.3 remote-as 3

Physical Config CLI Attributes IOS Command Line Interface R2#show ip bgp BGP table version is 7, local router ID is 22.22.22.22 Status codes: s suppressed, d damped, h history, \* valid, > best, i internal, r RIB-failure, S Stale Origin codes: i - IGP, e - EGP, ? - incomplete Network Next Hop Metric LocPrf Weight Path 
 \*> 1.0.0.0/8
 192.1.12.1
 0
 0
 0
 1

 \*> 2.0.0.0/8
 0.0.0.0
 0
 0
 32768 i

 \*> 3.0.0.0/8
 192.1.23.3
 0
 0
 0
 3 i

 \*> 11.0.0/16
 192.1.22.1
 0
 0
 0
 1 i

 \*> 12.1.0.0/16
 192.1.23.3
 0
 0
 0
 1 i

 \*> 13.1.0.0/16
 192.1.23.3
 0
 0
 0
 3 i
 0 1 i R2#show ip route Codes: L - local, C - connected, S - static, R - RIP, M - mobile, B -BGP D - EIGRP, EX - EIGRP external, O - OSPF, IA - OSPF inter area N1 - OSPF NSSA external type 1, N2 - OSPF NSSA external type 2 E1 - OSPF external type 1, E2 - OSPF external type 2, E - EGP i - IS-IS, L1 - IS-IS level-1, L2 - IS-IS level-2, ia - IS-IS inter area \* - candidate default, U - per-user static route, o - ODR P - periodic downloaded static route Gateway of last resort is not set 1.0.0.0/8 [20/0] via 192.1.12.1, 00:00:00 в 2.0.0.0/8 is variably subnetted, 2 subnets, 2 masks 2.0.0.0/8 is directly connected, Loopback0 с 2.2.2.2/32 is directly connected, Loopback0 3.0.0.0/8 [20/0] via 192.1.23.3, 00:00:00 11.0.0.0/16 is subnetted, 1 subnets в в 11.1.0.0/16 [20/0] via 192.1.12.1, 00:00:00 12.0.0.0/8 is variably subnetted, 2 subnets, 2 masks 12.1.0.0/16 is directly connected, Loopbackl L 12.1.0.1/32 is directly connected, Loopback1 13.0.0.0/16 is subnetted, 1 subnets 13.1.0.0/16 [20/0] via 192.1.23.3, 00:00:00 в 192.1.12.0/24 is variably subnetted, 2 subnets, 2 masks 192.1.12.0/24 is directly connected, Serial0/1/0 C L 192.1.12.2/32 is directly connected, Serial0/1/0 192.1.23.0/24 is variably subnetted, 2 subnets, 2 masks 192.1.23.0/24 is directly connected, GigabitEthernet0/0 C L 192.1.23.2/32 is directly connected, GigabitEthernet0/0

X

Ilustración 10 Show ip route en R2

R3(config)#route bgp 3 R3(config-router)#bgp router-id 33.33.33.33 R3(config-router)#no synchronization R3(config-router)#neighbor 192.1.23.2 remote-as 2 R3(config-router)#%BGP-5-ADJCHANGE: neighbor 192.1.23.2 Up R3(config-router)#neighbor 192.1.34.4 remote-as 4 R3(config-router)#network 3.0.0.0 mask 255.0.0.0 R3(config-router)#network 13.1.0.0 mask 255.255.0.0 R3(config-router)#do copy run st Destination filename [startup-config]?

- 🗆 ×

🤻 R3

```
Physical Config CLI Attributes
```

```
IOS Command Line Interface
```

```
R3#show ip bgp
  BGP table version is 7. local router ID is 33.33.33.33
  Status codes: s suppressed, d damped, h history, * valid, > best, i -
  internal.
                r RIB-failure. S Stale
  Origin codes: i - IGP, e - EGP, ? - incomplete
    Network
                      Next Hop
                                      _ ____ weight Path
0 0 0 2 1 i
0 0 0 2 4
                                            Metric LocPrf Weight Path
                     192.1.23.2
  *> 1.0.0.0/8
  *> 2.0.0.0/8
                       192.1.23.2
  *> 3.0.0.0/8
                                                         0 32768 i
                       0.0.0.0
                      192.1.23.2
192.1.23.2
                                                         0 021i
  *> 11.1.0.0/16
                                                   0
  *> 12 1 0 0/16
                                                  0
                                                         0
                                                               02i
                                                        0 32768 i
  *> 13.1.0.0/16
                       0.0.0.0
                                                  0
R3#show ip route
 Codes: L - local, C - connected, S - static, R - RIP, M - mobile, B
BGP
        D - EIGRP, EX - EIGRP external, O - OSPF, IA - OSPF inter area
        NI = OSPF NSSA external type 1, N2 = OSPF NSSA external type 2
E1 = OSPF external type 1, E2 = OSPF external type 2, E = EGP
        i - IS-IS, L1 - IS-IS level-1, L2 - IS-IS level-2, ia - IS-IS
inter area
        * - candidate default, U - per-user static route, o - ODR
        P - periodic downloaded static route
Gateway of last resort is not set
      1.0.0.0/8 [20/0] via 192.1.23.2, 00:00:00
     2.0.0.0/8 [20/0] via 192.1.23.2, 00:00:00
      3.0.0.0/8 is variably subnetted, 2 subnets, 2 masks
с
         3.0.0.0/8 is directly connected, Loopback0
         3.3.3.3/32 is directly connected, Loopback0
L
     11.0.0.0/16 is subnetted, 1 subnets
11.1.0.0/16 [20/0] via 192.1.23.2, 00:00:00
в
     12.0.0.0/16 is subnetted, 1 subnets
в
         12.1.0.0/16 [20/0] via 192.1.23.2, 00:00:00
     13.0.0.0/8 is variably subnetted, 2 subnets, 2 masks
с
         13.1.0.0/16 is directly connected, Loopback1
         13.1.0.1/32 is directly connected, Loopbackl
L
     192.1.23.0/24 is variably subnetted, 2 subnets, 2 masks
192.1.23.0/24 is directly connected, GigabitEthernet0/0
с
L
         192.1.23.3/32 is directly connected, GigabitEthernet0/0
     192.1.34.0/24 is variably subnetted, 2 subnets, 2 masks
C
L
         192.1.34.0/24 is directly connected, Serial0/1/0
         192.1.34.3/32 is directly connected, Serial0/1/0
           Ilustración 11 Show ip route en R3
```

3. Alcanzar la Loopback.

Configure una relación de vecino BGP entre R3 y R4. R3 ya debería estar configurado en AS3 y R4 debería estar en AS4. Anuncie las direcciones de Loopback de R4 en BGP. Codifique el ID del router R4 como 44.44.44.44. Establezca las relaciones de vecino con base en las direcciones de Loopback 0. Cree rutas estáticas para alcanzar la Loopback 0 del otro router. No anuncie la Loopback 0 en BGP. Anuncie la red Loopback de R4 en BGP. Presente el paso a con los comandos utilizados y la salida del comando *show ip route.* 

3.1 Configuración vecina BGP R3 y R4. R3(config)#router bgp 3 R3(config-router)#neighbor 192.1.34.4 remote-as 4

– 🗆 ×

| Physical                | Config 🧧  | CLI Attributes      |                       |              |          |           |
|-------------------------|-----------|---------------------|-----------------------|--------------|----------|-----------|
|                         |           | IOS C               | ommand Line Interface | •            |          |           |
| R3#show :               | ip bap    |                     |                       |              |          |           |
| BGP table               | e versior | n is 9, local       | router ID is 33.      | . 33. 33.    | 33       |           |
| Status co               | des: s s  | suppressed, d       | damped, h histor      | ry, * v      | valid, 🤉 | best, i   |
| internal,               | ,         |                     |                       |              |          |           |
|                         | r P       | RIB-failure, S      | Stale                 |              |          |           |
| Origin co               | odes: i - | · IGP, e - EGP      | , ? - incomplete      | e            |          |           |
| Netwo                   | rk        | Next Hop            | Metri                 | c LocPr      | f Weigh  | nt Path   |
| *> 1.0.0                | 0/8       | 192.1.23.           | 2                     | 0            | 0 0      | ) 2 1 i   |
| *> 2.0.0                | 0/8       | 192.1.23.           | 2                     | 0            | 0 0      | ) 2 i     |
| *> 3.0.0                | .0/8      | 0.0.0.0             |                       | 0            | 0 32768  | 3 i       |
| *> 4.0.0                | 0/8       | 192.1.34.           | 4                     | 0            | 0 0      | )4i       |
| <pre>*&gt; 11.1.0</pre> | 0.0/16    | 192.1.23.           | 2                     | 0            | 0 0      | ) 2 1 i   |
| *> 12.1.(               | 0.0/16    | 192.1.23.           | 2                     | 0            | 0 0      | ) 2 i     |
| <pre>&gt; 13.1.0</pre>  | 0.0/16    | 0.0.0.0             |                       | 0            | 0 32768  | 3 i       |
| > 14.1.0                | 0.0/16    | 192.1.34.           | 4                     | 0            | 0 0      | )4 i      |
| 3#show i                | p route   |                     |                       |              |          |           |
| odes: L                 | - local.  | C - connected       | i. S - static. R      | - RIP        | . M – п  | obile. B  |
| GP                      | ,         |                     | .,, .                 |              | ,        | , -       |
| р                       | - ETGRP   | EX - ETGRE et       | ternal 0 - OSE        | ог та        | - OSPF   | inter are |
| NI                      | - OSPF    | NSSA external       | tuma 1 N2 - 09        | DF NCC       | l evter  | nal tume  |
| R1                      | - OSPF    | external tune       | 1 F2 - OSDE ex        | ternal       | tune 2   | R - FGU   |
|                         | - 15-15   | II - IS-IS 1        | vol-1 1.2 - TS-       | -TS low      | al-2 i   | - TS-TS   |
| inter are               |           | DI 10 10 1          | 1001 1, 10 10         | 10 100       |          |           |
| .nver are               | - candid  | ate default 1       | I - per-user sta      | tia ro       | uto o    | - 000     |
| P                       | - period  | ic downloaded       | static route          | .010 10      |          | 024       |
| -                       | period    | ic downloaded       | Static Loute          |              |          |           |
| Gateway c               | f last r  | esort is not        | et                    |              |          |           |
|                         |           |                     |                       |              |          |           |
| 3 1.0.                  | 0.0/8 [2  | 0/0] via 192.       | 23.2, 00:00:00        | ,            |          |           |
| 3 2.0.                  | 0.0/8 [2  | 0/0] via 192.       | 1.23.2, 00:00:00      | )            |          |           |
| 3.0.                    | 0.0/8 is  | variably sub        | netted, 2 subnet      | ;s, 2 m      | asks     |           |
| ; 3                     | .0.0.0/8  | is directly (       | connected, Looph      | back0        |          |           |
| , 3                     | .3.3.3/3  | 2 is directly       | connected, Loop       | back0        |          |           |
| 4.0.                    | 0.0/8 [2  | 0/0] via 192.       | 1.34.4, 00:00:00      | )            |          |           |
| 11.0                    | .0.0/16   | is subnetted,       | 1 subnets             |              |          |           |
| 3 1                     | 1.1.0.0/  | 16 [20/0] via       | 192.1.23.2, 00:       | 00:00        |          |           |
| 12.0                    | .0.0/16   | is subnetted,       | 1 subnets             |              |          |           |
| 3 1                     | 2.1.0.0/  | 16 [20/0] via       | 192.1.23.2, 00:       | 00:00        |          |           |
| 13.0                    | .0.0/8 i  | s variably sub      | onetted, 2 subne      | ets, 2       | masks    |           |
| : 1                     | 3.1.0.0/  | 16 is directly      | connected, Loc        | pbackl       |          |           |
| . 1                     | 3.1.0.1/  | 32 is directly      | connected, Loc        | pbackl       |          |           |
| 14.0                    | .0.0/16   | is subnetted,       | 1 subnets             |              |          |           |
| 1                       | 4.1.0.0/  | 16 [20/0] via       | 192.1.34.4, 00:       | 00:00        |          |           |
| 192.                    | 1.23.0/2  | 4 is variably       | subnetted, 2 su       | ubnets,      | 2 mask   | s         |
| : 1                     | 92.1.23.  | 0/24 is direct      | ly connected, G       | ,<br>Jigabit | Etherne  | t0/0      |
| . 1                     | 92.1.23.  | 3/32 is direct      | ly connected. G       | igabit       | Etherne  | t0/0      |
| 192.                    | 1.34.0/2  | 4 is variably       | subnetted. 2 su       | ubnets.      | 2 mask   | .s        |
| ; 1                     | 92.1.34   | 0/24 is direct      | ly connected S        | Serial0      | /1/0     | -         |
| <br>L 1                 | 92.1.34   | 3/32 is direct      | ly connected 9        | Serial0      | /1/0     |           |
|                         |           | o, on in an entree. | a, connected, c       |              |          | _         |
|                         | lustra    | ición 12            | Show ip r             | oute         | en en    | R3        |

🍭 R3

R4(config)#router bgp 4 R4(config-router)#bgp router-id 44.44.44 R4(config-router)#no synchronization R4(config-router)#neighbor 192.1.34.3 remote-as 3 R4(config-router)#%BGP-5-ADJCHANGE: neighbor 192.1.34.3 Up R4(config-router)#network 4.0.0.0 mask 255.0.00 R4(config-router)#network 14.1.0.0 mask 255.255.0.0 R4(config-router)#do copy run st Destination filename [startup-config]?

🏹 R4

```
Physical Config CLI Attributes
```

```
IOS Command Line Interface
```

R4#show ip bgp BGP table version is 9, local router ID is 44.44.44.44 Status codes: s suppressed, d damped, h history, \* valid, > best, i internal, r RIB-failure, S Stale Origin codes: i - IGP, e - EGP, ? - incomplete Network Next Hop Metric LocPrf Weight Path \*> 1.0.0.0/8 0 0 192.1.34.3 0321i \*> 2 0 0 0/8 0 0 032i 192 1 34 3 \*> 3.0.0.0/8 192.1.34.3 0 3 i 0 0 \*> 4.0.0.0/8 0.0.0.0 0 0 32768 i 0 \*> 11.1.0.0/16 192.1.34.3 0 03211 \*> 12.1.0.0/16 192.1.34.3 0 0 032i \*> 13.1.0.0/16 192.1.34.3 0 3 i 0 0 \*> 14.1.0.0/16 0.0.0.0 0 0 32768 i R4#show ip route Codes: L - local, C - connected, S - static, R - RIP, M - mobile, B -BGP D - EIGRP, EX - EIGRP external, O - OSPF, IA - OSPF inter area N1 - OSFF NSA external type 1, N2 - OSFF inter area N1 - OSFF NSA external type 1, N2 - OSFF NSA external type 2 E1 - OSFF external type 1, E2 - OSFF external type 2, E - ECP i - IS-IS, L1 - IS-IS level-1, L2 - IS-IS level-2, ia - IS-IS inter area \* - candidate default, U - per-user static route, o - ODR P - periodic downloaded static route Gateway of last resort is not set 1.0.0.0/8 [20/0] via 192.1.34.3, 00:00:00 в 2.0.0.0/8 [20/0] via 192.1.34.3, 00:00:00 в в 3.0.0.0/8 [20/0] via 192.1.34.3, 00:00:00 4.0.0.0/8 is variably subnetted, 2 subnets, 2 masks 4.0.0.0/8 is directly connected, Loopback0 С L 4.4.4.4/32 is directly connected, Loopback0 11.0.0.0/16 is subnetted, 1 subnets в 11.1.0.0/16 [20/0] via 192.1.34.3, 00:00:00 12.0.0.0/16 is subnetted, 1 subnets 12.1.0.0/16 [20/0] via 192.1.34.3, 00:00:00 в 13.0.0.0/16 is subnetted, 1 subnets в 13.1.0.0/16 [20/0] via 192.1.34.3, 00:00:00 14.0.0.0/8 is variably subnetted, 2 subnets, 2 masks С 14.1.0.0/16 is directly connected, Loopback1 L 14.1.0.1/32 is directly connected, Loopback1 192.1.34.0/24 is variably subnetted, 2 subnets, 2 masks C L 192.1.34.0/24 is directly connected, Serial0/1/0 192.1.34.4/32 is directly connected, Serial0/1/0

Ilustración 13 Show ip route en R4

### **ESCENARIO** 3

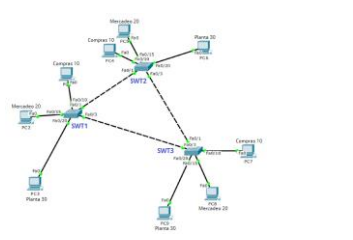

Ilustración 14 Escenario 3

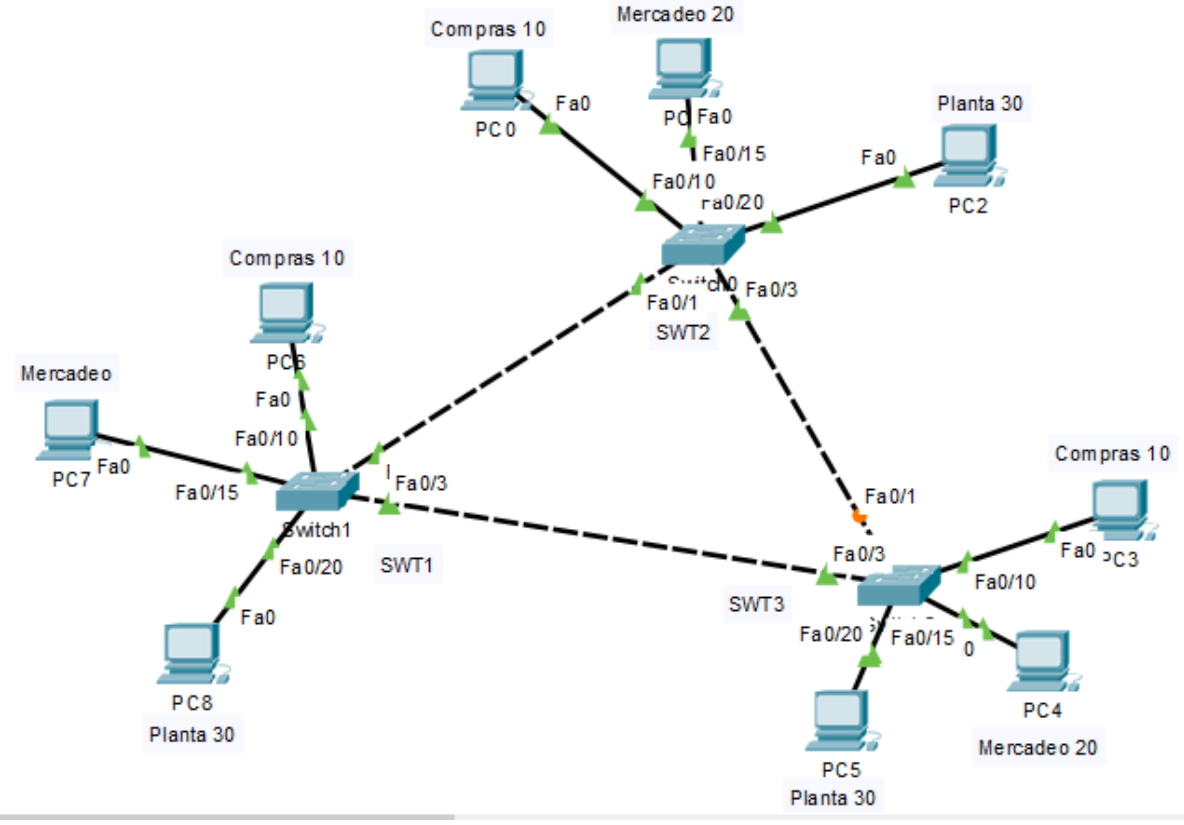

Ilustración 15 Escenario 3 en Packet Tracer

1. Configurar VTP.

1.1 VTP para las actualizaciones de VLAN.

Todos los switches se configurarán para usar VTP para las actualizaciones de VLAN. El switch SWT2 se configurará como el servidor. Los switches SWT1 y SWT3 se configurarán como clientes. Los switches estarán en el dominio VPT llamado CCNP y usando la contraseña cisco.

Configuración en SWT1
 Switch>enable
 Switch#conf t
 Enter configuration commands, one per line. End with CNTL/Z.
 Switch(config)#hostname SWT1
 SWT1(config)#vtp domain CCNP
 Changing VTP domain name from NULL to CCNP
 SWT1(config)#vtp ver 2
 SWT1(config)#vtp mode client
 Setting device to VTP CLIENT mode.
 SWT1(config)#vtp pass cisco
 Setting device VLAN database password to cisco
 SWT1(config)#
 SWT1#copy run sta
 Destination filename [startup-config]?

Configuración en SWT2.
 Switch>Enable
 Switch#conf t
 Enter configuration commands, one per line. End with CNTL/Z.
 Switch(config)#hostname SWT2
 SWT2(config)#vtp mode server
 Device mode already VTP SERVER.
 SWT2(config)#vtp ver 2
 SWT2(config)#vtp mode server
 Device mode already VTP SERVER.
 SWT2(config)#vtp pass cisco
 %The VTP password cannot be set for NULL domain
 SWT2(config)#do copy run sta
 Destination filename [startup-config]?
 Building configuration...

Configuración en SWT3.
 Switch#conf t
 Enter configuration commands, one per line. End with CNTL/Z.
 Switch(config)#hostname SWT3
 SWT3(config)#vtp domain CCNP
 Changing VTP domain name from NULL to CCNP
 SWT3(config)#vtp ver 2
 SWT3(config)#vtp mode client
 Setting device to VTP CLIENT mode.
 SWT3(config)#vtp pass cisco
 Setting device VLAN database password to cisco
 SWT3(config)#do copy run sta
 Destination filename [startup-config]?

1.2 Verifique las configuraciones mediante el comando show vtp status.

```
➢ SWT1.
           SWT1#show vtp status
           VTP Version
                                       : 2
                                  : 1
           Configuration Revision
           Maximum VLANs supported locally : 255
           Number of existing VLANs : 5
                                       : Client
           VTP Operating Mode
           VTP Domain Name
                                       : CCNP
           VTP Pruning Mode
                                       : Disabled
           VTP V2 Mode
                                       : Enabled
           VTP Traps Generation
                                      : Disabled
                                       : 0x2A 0x76 0xD7 0xAC 0x7D 0x4F 0xA3
           MD5 digest
           0x47
           Configuration last modified by 0.0.0.0 at 3-1-93 00:25:38
           SWT1#
```

Ilustración 16 Show vtp status SWT1

```
➤ SWT2.
```

```
SWT2#show vtp status
VTP Version : 2
Configuration Revision : 1
Maximum VLANs supported locally : 255
Number of existing VLANs : 5
VTP Operating Mode
                             : Server
VTP Domain Name
                             - 2
VTP Pruning Mode
                             : Disabled
VTP V2 Mode
                             : Enabled
VTP Traps Generation
                             : Disabled
MD5 digest
                             : 0x40 0x25 0x3C 0xE3 0xDC 0x70 0xF5
0x5E
Configuration last modified by 0.0.0.0 at 3-1-93 00:29:43
Local updater ID is 0.0.0.0 (no valid interface found)
SWT2#
```

Ilustración 17 Show vtp status SWT2

```
➤ SWT3.
```

| SWT3#show vtp status             |                                      |
|----------------------------------|--------------------------------------|
| VTP Version                      | : 2                                  |
| Configuration Revision           | : 1                                  |
| Maximum VLANs supported locally  | : 255                                |
| Number of existing VLANs         | : 5                                  |
| VTP Operating Mode               | : Client                             |
| VTP Domain Name                  | : CCNP                               |
| VTP Pruning Mode                 | : Disabled                           |
| VTP V2 Mode                      | : Enabled                            |
| VTP Traps Generation             | : Disabled                           |
| MD5 digest                       | : 0x0D 0xBA 0x8D 0xBA 0xAA 0x29 0xCA |
| 0x3D                             |                                      |
| Configuration last modified by 0 | ).0.0.0 at 3-1-93 00:33:58           |
| Ilustración 19 S                 | how utp status SM/T2                 |

Ilustración 18 Show vtp status SW13

- 2 Configurar DTP (Dynamic Trunking Protocol)
- 2.1.1 Enlace troncal.

Configure un enlace troncal ("trunk") dinámico entre SWT1 y SWT2. Debido a que el modo por defecto es *dynamic auto*, solo un lado del enlace debe configurarse como *dynamic desirable*.

Configuración en SWT1.
 SWT1(config)#int f0/1
 SWT1(config-if)#sw
 SWT1(config-if)#switchport mode trunk
 %LINEPROTO-5-UPDOWN: Line protocol on Interface FastEthernet0/1, changed state to down
 %LINEPROTO-5-UPDOWN: Line protocol on Interface FastEthernet0/1, changed state to up
 SWT1(config-if)#sw
 SWT1(config-if)#switchport mode dynamic desirable
 SWT1(config-if)#
 %LINEPROTO-5-UPDOWN: Line protocol on Interface FastEthernet0/1, changed state to up
 SWT1(config-if)#switchport mode dynamic desirable
 SWT1(config-if)#
 %LINEPROTO-5-UPDOWN: Line protocol on Interface FastEthernet0/1, changed state to up
 SWT1(config-if)#
 %LINEPROTO-5-UPDOWN: Line protocol on Interface FastEthernet0/1, changed state to up

```
    Configuración en SWT2.
    SWT2#ena
    SWT2#conf t
    Enter configuration commands, one per line. End with CNTL/Z.
    SWT2(config)#int fa0/1
    SWT2(config-if)#sw
    SWT2(config-if)#switchport mode trunk
```

- 2.1.2 Verifique el enlace "trunk" entre SWT1 y SWT2 usando el comando *show interfaces trunk*.
- ➤ SWT1.

```
      SWT1#show interfaces trunk

      Port
      Mode
      Encapsulation
      Status
      Native vlan

      Fa0/1
      desirable
      n-802.1q
      trunking
      1

      Port
      Vlans allowed on trunk

      Fa0/1
      1-1005

      Port
      Vlans allowed and active in management domain

      Fa0/1
      1

      Port
      Vlans in spanning tree forwarding state and not pruned

      Ilustración 19 Show interfaces trunk SWT1
```

## ➤ SWT2.

| SWT2#show<br>Port<br>Fa0/1 | interfaces t<br>Mode<br>on            | runk<br>Encapsulation<br>802.lq          | Status<br>trunking          | Native vlan<br>1       |
|----------------------------|---------------------------------------|------------------------------------------|-----------------------------|------------------------|
| Port<br>Fa0/1              | Vlans allo<br>1-1005                  | wed on trunk                             |                             |                        |
| Port<br>Fa0/1              | Vlans allo<br>1                       | wed and active in                        | management                  | domain                 |
| Port<br>Fa0/1              | Vlans in s<br>1<br><i>llustraciór</i> | panning tree forw<br>a 20 Show interfact | arding state<br>es trunk SW | e and not pruned<br>T2 |

2.1.3 Entre SWT1 y SWT3 configure un enlace "trunk" estático utilizando el comando *switchport mode trunk* en la interfaz F0/3 de SWT1.

Configuración en SWT1.
 SWT1#conf t
 Enter configuration commands, one per line. End with CNTL/Z.
 SWT1(config)#int f0/3
 SWT1(config-if)#sw
 SWT1(config-if)#switchport mode trunk
 SWT1(config-if)#
 %LINEPROTO-5-UPDOWN: Line protocol on Interface FastEthernet0/3, changed state to down
 %LINEPROTO-5-UPDOWN: Line protocol on Interface FastEthernet0/3, changed state to up

Configuración en SWT3.
 SWT3#conf t
 Enter configuration commands, one per line. End with CNTL/Z.
 SWT3(config)#int f0/3
 SWT3(config-if)#sw
 %LINEPROTO-5-UPDOWN: Line protocol on Interface FastEthernet0/3, changed state to down
 %LINEPROTO-5-UPDOWN: Line protocol on Interface FastEthernet0/3, changed state to up
 SWT3(config-if)#switchport mode trunk

2.1.4 Verifique el enlace "trunk" el comando show interfaces trunk en SWT1.

```
SWT1.

      SWT1#show interfaces trunk

      Port
      Mode
      Encapsulation
      Status
      Native vlan

      Fa0/1
      desirable
      n-802.1q
      trunking
      1

      Fa0/3
      on
      802.1q
      trunking
      1

      Port
      Vlans allowed on trunk
      Fa0/1
      1-1005

      Fa0/3
      1-1005
      Fa0/3
      1-1005

      Port
      Vlans allowed and active in management domain
      Fa0/1

      Fa0/3
      1
      Image: State and not pruned

      Port
      Vlans in spanning tree forwarding state and not pruned

      Fa0/1
      1
      Image: State and not pruned

      Image: Vlans in spanning tree forwarding state and not pruned
      Fa0/1

      Image: Vlans in spanning tree forwarding state and not pruned
      State and not pruned

      Supprise in the state and state and not pruned
      State and not pruned

      Supprise in the state and not pruned
      Supprise in the state and not pruned

      Supprise in the state and not pruned
      Supprise in the state and not pruned

      Supprise in the state in the state in the state and not pruned
      Supprise in the state in the state in the state in the state in the state in the state in the state in the state in the state in the state in the state in the state in the state in the state in the state in t
```

2.1.5 Configure un enlace "trunk" permanente entre SWT2 y SWT3.

Configuración en SWT2.
 SWT2(config)#int f0/3
 SWT2(config-if)#sw mode trunk
 SWT2(config-if)#
 %LINEPROTO-5-UPDOWN: Line protocol on Interface FastEthernet0/3, changed state to down
 %LINEPROTO-5-UPDOWN: Line protocol on Interface FastEthernet0/3, changed state to up

Configuración en SWT3.
 SWT3#conf t
 Enter configuration commands, one per line. End with CNTL/Z.
 SWT3(config)#int f0/1
 SWT3(config-if)#sw mode trunk

- 3 Agregar VLANs y asignar puertos.
- 3.1.1 Agregar VLANs. En STW1 agregue la VLAN 10. En STW2 agregue las VLANS Compras (10), Mercadeo (20), Planta (30) y Admon (99)

Configuración en SWT1.
 SWT1(config)#vlan 10
 VTP VLAN configuration not allowed when device is in CLIENT mode

Configuración en SWT2.
 SWT2(config)#vlan 10
 SWT2(config-vlan)#name Compras
 SWT2(config-vlan)#vlan 20
 SWT2(config-vlan)#name Mercadeo
 SWT2(config-vlan)#name Mercadeo
 SWT2(config-vlan)#vlan 30
 SWT2(config-vlan)#name Planta
 SWT2(config-vlan)#vlan 99
 SWT2(config-vlan)#name Admon

#### 3.1.2 Verifique las VLANs

Verifique que las VLANs han sido agregadas correctamente.

#### ➤ SWT2.

|                                                                   | Name                                                             |                                                                                      |                                                                    |                                                              | Stat                                                                   | tus Po:                                                                            | Ports                                                |                                                                               |                                                                         |                                                                   |
|-------------------------------------------------------------------|------------------------------------------------------------------|--------------------------------------------------------------------------------------|--------------------------------------------------------------------|--------------------------------------------------------------|------------------------------------------------------------------------|------------------------------------------------------------------------------------|------------------------------------------------------|-------------------------------------------------------------------------------|-------------------------------------------------------------------------|-------------------------------------------------------------------|
| 1                                                                 | default                                                          |                                                                                      |                                                                    |                                                              | act                                                                    | ive Fa                                                                             | 0/2, 1                                               | Fa0/4, Fa                                                                     | 0/5, Fa                                                                 | 0/6                                                               |
|                                                                   |                                                                  |                                                                                      |                                                                    |                                                              |                                                                        | Fa                                                                                 | 0/7, 1                                               | Fa0/8, Fa                                                                     | 0/9, Fa                                                                 | 0/10                                                              |
|                                                                   |                                                                  |                                                                                      |                                                                    |                                                              |                                                                        | Fa                                                                                 | 0/11,                                                | Fa0/12, 1                                                                     | Fa0/13,                                                                 | Fa0/1                                                             |
|                                                                   |                                                                  |                                                                                      |                                                                    |                                                              |                                                                        | Fa                                                                                 | 0/15,                                                | Fa0/16, 1                                                                     | Fa0/17,                                                                 | Fa0/1                                                             |
|                                                                   |                                                                  |                                                                                      |                                                                    |                                                              |                                                                        | Fa                                                                                 | 0/19,                                                | Fa0/20, 1                                                                     | Fa0/21,                                                                 | Fa0/2                                                             |
|                                                                   |                                                                  |                                                                                      |                                                                    |                                                              |                                                                        | Fa                                                                                 | 0/23,                                                | Fa0/24, (                                                                     | Gig0/1,                                                                 | Gig0/                                                             |
| 10                                                                | Compra                                                           | as                                                                                   |                                                                    |                                                              | act:                                                                   | ive                                                                                |                                                      |                                                                               |                                                                         |                                                                   |
| 20                                                                | Mercad                                                           | deo                                                                                  |                                                                    |                                                              | act:                                                                   | ive                                                                                |                                                      |                                                                               |                                                                         |                                                                   |
| 30                                                                | Planta                                                           | a                                                                                    |                                                                    |                                                              | act:                                                                   | ive                                                                                |                                                      |                                                                               |                                                                         |                                                                   |
| 99                                                                | Admon                                                            |                                                                                      |                                                                    |                                                              | act:                                                                   | ive                                                                                |                                                      |                                                                               |                                                                         |                                                                   |
| 1002                                                              | fddi-0                                                           | default                                                                              |                                                                    |                                                              | act:                                                                   | ive                                                                                |                                                      |                                                                               |                                                                         |                                                                   |
| 1003                                                              | token                                                            | -ring-defa                                                                           | ault                                                               |                                                              | act:                                                                   | ive                                                                                |                                                      |                                                                               |                                                                         |                                                                   |
| 1004                                                              | fddin                                                            | et-default                                                                           | ;                                                                  |                                                              | act:                                                                   | ive                                                                                |                                                      |                                                                               |                                                                         |                                                                   |
| 1005                                                              | trnet-default                                                    |                                                                                      |                                                                    |                                                              |                                                                        | ive                                                                                |                                                      |                                                                               |                                                                         |                                                                   |
|                                                                   |                                                                  |                                                                                      |                                                                    |                                                              |                                                                        |                                                                                    |                                                      |                                                                               |                                                                         |                                                                   |
| VLAN                                                              | Туре                                                             | SAID                                                                                 | MTU                                                                | Parent                                                       | RingNo                                                                 | BridgeNo                                                                           | Stp                                                  | BrdgMode                                                                      | Transl                                                                  | Trans                                                             |
| VLAN<br><br>1                                                     | Type<br><br>enet                                                 | SAID<br>                                                                             | MTU<br>1500                                                        | Parent<br>                                                   | RingNo<br>                                                             | BridgeNo<br>                                                                       | Stp<br>                                              | BrdgMode<br>                                                                  | Transl<br>                                                              | Trans<br>                                                         |
| VLAN<br><br>1<br>10                                               | Type<br><br>enet<br>enet                                         | SAID<br><br>100001<br>100010                                                         | MTU<br>1500<br>1500                                                | Parent<br>                                                   | RingNo<br><br>-<br>-                                                   | BridgeNo<br><br>-<br>-                                                             | Stp<br><br>-                                         | BrdgMode<br><br>-<br>-                                                        | Transl<br><br>0<br>0                                                    | Trans:<br><br>0<br>0                                              |
| VLAN<br>1<br>10<br>20                                             | Type<br><br>enet<br>enet<br>enet                                 | SAID<br>100001<br>100010<br>100020                                                   | MTU<br>1500<br>1500<br>1500                                        | Parent<br><br>-<br>-                                         | RingNo<br><br>-<br>-                                                   | BridgeNo<br><br>-<br>-                                                             | Stp<br><br>-<br>-                                    | BrdgMode<br><br>-<br>-                                                        | Transl<br><br>0<br>0<br>0                                               | Trans:<br><br>0<br>0<br>0                                         |
| VLAN<br>1<br>10<br>20<br>30                                       | Type<br>enet<br>enet<br>enet<br>enet                             | SAID<br>100001<br>100010<br>100020<br>100030                                         | MTU<br>1500<br>1500<br>1500<br>1500                                | Parent<br><br>-<br>-<br>-                                    | RingNo<br><br>-<br>-<br>-                                              | BridgeNo<br><br>-<br>-<br>-                                                        | Stp<br><br>-<br>-<br>-                               | BrdgMode<br><br>-<br>-<br>-                                                   | Transl<br><br>0<br>0<br>0<br>0                                          | Trans:<br>0<br>0<br>0<br>0                                        |
| VLAN<br>1<br>10<br>20<br>30<br>99                                 | Type<br>enet<br>enet<br>enet<br>enet<br>enet                     | SAID<br>100001<br>100010<br>100020<br>100030<br>100099                               | MTU<br>1500<br>1500<br>1500<br>1500<br>1500                        | Parent<br><br>-<br>-<br>-<br>-                               | RingNo<br><br>-<br>-<br>-<br>-                                         | BridgeNo<br><br>-<br>-<br>-<br>-<br>-                                              | Stp<br><br>-<br>-<br>-<br>-                          | BrdgMode<br><br>-<br>-<br>-<br>-<br>-                                         | Trans1<br><br>0<br>0<br>0<br>0<br>0                                     | Trans<br>0<br>0<br>0<br>0<br>0<br>0                               |
| VLAN<br>1<br>10<br>20<br>30<br>99<br>1002                         | Type<br>enet<br>enet<br>enet<br>enet<br>enet<br>fddi             | SAID<br>100001<br>100010<br>100020<br>100030<br>100099<br>101002                     | MTU<br>1500<br>1500<br>1500<br>1500<br>1500<br>1500                | Parent<br><br>-<br>-<br>-<br>-<br>-                          | RingNo<br><br>-<br>-<br>-<br>-<br>-                                    | BridgeNo<br><br>-<br>-<br>-<br>-<br>-                                              | Stp<br><br>-<br>-<br>-<br>-<br>-                     | BrdgMode<br><br>-<br>-<br>-<br>-<br>-                                         | Transl<br><br>0<br>0<br>0<br>0<br>0<br>0<br>0                           | Trans<br>0<br>0<br>0<br>0<br>0<br>0<br>0<br>0                     |
| VLAN<br>1<br>10<br>20<br>30<br>99<br>1002<br>1003                 | Type<br>enet<br>enet<br>enet<br>enet<br>fddi<br>tr               | SAID<br>100001<br>100010<br>100020<br>100030<br>100099<br>101002<br>101003           | MTU<br>1500<br>1500<br>1500<br>1500<br>1500<br>1500<br>1500        | Parent<br><br>-<br>-<br>-<br>-<br>-<br>-                     | RingNo<br><br>-<br>-<br>-<br>-<br>-<br>-<br>-                          | BridgeNo<br><br>-<br>-<br>-<br>-<br>-<br>-                                         | Stp<br><br>-<br>-<br>-<br>-<br>-<br>-                | BrdgMode<br><br>-<br>-<br>-<br>-<br>-<br>-                                    | Transl<br><br>0<br>0<br>0<br>0<br>0<br>0<br>0<br>0                      | Trans:<br>0<br>0<br>0<br>0<br>0<br>0<br>0<br>0<br>0               |
| VLAN<br>1<br>10<br>20<br>30<br>99<br>1002<br>1003<br>1004         | Type<br>enet<br>enet<br>enet<br>enet<br>fddi<br>tr<br>fdnet      | SAID<br>100001<br>100010<br>100020<br>100030<br>101002<br>101002<br>101003<br>101004 | MTU<br>1500<br>1500<br>1500<br>1500<br>1500<br>1500<br>1500<br>150 | Parent<br><br>-<br>-<br>-<br>-<br>-<br>-<br>-                | RingNo<br><br>-<br>-<br>-<br>-<br>-<br>-<br>-<br>-<br>-<br>-           | BridgeNo<br><br>-<br>-<br>-<br>-<br>-<br>-<br>-<br>-<br>-<br>-<br>-                | Stp<br><br>-<br>-<br>-<br>-<br>-<br>-<br>-<br>-<br>- | BrdgMode<br><br>-<br>-<br>-<br>-<br>-<br>-<br>-<br>-<br>-<br>-                | Transl<br>0<br>0<br>0<br>0<br>0<br>0<br>0<br>0<br>0<br>0<br>0           | Trans<br>0<br>0<br>0<br>0<br>0<br>0<br>0<br>0<br>0<br>0           |
| VLAN<br>1<br>10<br>20<br>30<br>99<br>1002<br>1003<br>1004<br>1005 | Type<br><br>enet<br>enet<br>enet<br>fddi<br>tr<br>fdnet<br>trnet | SAID<br>100001<br>100020<br>100030<br>100099<br>101002<br>101003<br>101004<br>101005 | MTU<br>1500<br>1500<br>1500<br>1500<br>1500<br>1500<br>1500<br>150 | Parent<br><br>-<br>-<br>-<br>-<br>-<br>-<br>-<br>-<br>-<br>- | RingNo<br><br>-<br>-<br>-<br>-<br>-<br>-<br>-<br>-<br>-<br>-<br>-<br>- | BridgeNo<br><br>-<br>-<br>-<br>-<br>-<br>-<br>-<br>-<br>-<br>-<br>-<br>-<br>-<br>- | Stp<br><br>-<br>-<br>-<br>-<br>ieee<br>ibm           | BrdgMode<br><br>-<br>-<br>-<br>-<br>-<br>-<br>-<br>-<br>-<br>-<br>-<br>-<br>- | Transl<br>0<br>0<br>0<br>0<br>0<br>0<br>0<br>0<br>0<br>0<br>0<br>0<br>0 | Trans<br>0<br>0<br>0<br>0<br>0<br>0<br>0<br>0<br>0<br>0<br>0<br>0 |

Ilustración 22 Show Vlan SWT2

## 3.1.3 Asociar los puertos.

Asocie los puertos a las VLAN y configure las direcciones IP de acuerdo con la siguiente tabla.

| VLAN    | Direcciones IP de los PCs     |
|---------|-------------------------------|
| VLAN 10 | 190.108.10.X / 24             |
| VLAN 20 | 190.108.20.X /24              |
| VLAN 30 | 190.108.30.X /24              |
|         | VLAN 10<br>VLAN 20<br>VLAN 30 |

Tabla 4 Asociación de los puertos Vlan

### X = número de cada PC particular

Configuración en SWT1.
 SWT1(config)#int vlan 10
 SWT1(config-if)#ip address 190.108.10.1 255.255.255.0
 SWT1(config-if)#int vlan 20
 SWT1(config-if)#ip address 190.108.20.1 255.255.255.0
 SWT1(config-if)#int vlan 30
 SWT1(config-if)#ip address 190.108.30.1 255.255.255.0

Configuración en SWT2. SWT2(config)#int vlan 10 SWT2(config-if)# %LINK-5-CHANGED: Interface Vlan10, changed state to up %LINEPROTO-5-UPDOWN: Line protocol on Interface Vlan10, changed state to up SWT2(config-if)#ip address 190.108.10.2 255.255.255.0 SWT2(config-if)#int vlan 20 SWT2(config-if)# %LINK-5-CHANGED: Interface Vlan20, changed state to up %LINEPROTO-5-UPDOWN: Line protocol on Interface Vlan20, changed state to up SWT2(config-if)#ip address 190.108.20.2 255.255.255.0 SWT2(config-if)#int vlan 30 SWT2(config-if)# %LINK-5-CHANGED: Interface Vlan30, changed state to up %LINEPROTO-5-UPDOWN: Line protocol on Interface Vlan30, changed state to up SWT2(config-if)#ip address 190.108.30.2 255.255.255.0

Configuración en SWT3.
 SWT3(config)#int vlan 10
 SWT3(config-if)#ip address 190.108.10.3 255.255.255.0
 SWT3(config-if)#int vlan 20

SWT3(config-if)#ip address 190.108.20.3 255.255.255.0 SWT3(config-if)#int vlan 30 SWT3(config-if)#ip address 190.108.30.3 255.255.255.0

3.1.4 Configurar el puerto F0/10 Configure el puerto F0/10 en modo de acceso para SWT1, SWT2 y SWT3 y asígnelo a la VLAN 10.

Configuración en SWT1.
 SWT1#conf t
 Enter configuration commands, one per line. End with CNTL/Z.
 SWT1(config)#int f0/10
 SWT1(config-if)#sw acc vlan 10

Configuración en SWT2.
 SWT2>ena
 SWT2#conf t
 Enter configuration commands, one per line. End with CNTL/Z.
 SWT2(config)#int f0/10
 SWT2(config-if)#sw acc vlan 10

Configuración en SWT3.
 SWT3#conf t
 Enter configuration commands, one per line. End with CNTL/Z.
 SWT3(config)#int f0/10
 SWT3(config-if)#sw acc vlan 10

3.1.5 Repetir el procedimiento puertos F0/15 y F0/20 Repita el procedimiento para los puertos F0/15 y F0/20 en SWT1, SWT2 y SWT3. Asigne las VLANs y las direcciones IP de los PCs de acuerdo con la tabla de arriba.

Configuración en SWT1.
 SWT1(config-if)#int f0/15
 SWT1(config-if)#sw acc vlan 20
 SWT1(config-if)#int f0/20
 SWT1(config-if)#sw acc vlan 30

Configuración en SWT2.
 SWT2(config)#int f0/15
 SWT2(config-if)#sw acc vlan 20
 SWT2(config-if)#int f0/20
 SWT2(config-if)#sw acc vlan 30

Configuración en SWT3.
 SWT3(config)#int f0/15
 SWT3(config-if)#sw acc vlan 20
 SWT3(config-if)#int f0/20
 SWT3(config-if)#sw acc vlan 30

- 4 Configurar las direcciones IP en los Switches.
- 4.1.1 Asignar dirección IP al SVI.

En cada uno de los Switches asigne una dirección IP al SVI (*Switch Virtual Interface*) para VLAN 99 de acuerdo con la siguiente tabla de direccionamiento y active la interfaz.

| Equipo                       | Interfaz | Dirección IP | Máscara       |  |  |  |  |
|------------------------------|----------|--------------|---------------|--|--|--|--|
| SWT1                         | VLAN 99  | 190.108.99.1 | 255.255.255.0 |  |  |  |  |
| SWT2                         | VLAN 99  | 190.108.99.2 | 255.255.255.0 |  |  |  |  |
| SWT3                         | VLAN 99  | 190.108.99.3 | 255.255.255.0 |  |  |  |  |
| Table E SVI para la Vilan 00 |          |              |               |  |  |  |  |

Tabla 5 SVI para la Vlan 99

Configuración en SWT1.
 SWT1(config)#int vlan 99
 SWT1(config-if)#ip add 190.108.99.1 255.255.255.0
 SWT1(config-if)#no shutdown

Configuración en SWT2.
 SWT2(config)#int vlan 99
 %LINK-5-CHANGED: Interface Vlan99, changed state to up
 %LINEPROTO-5-UPDOWN: Line protocol on Interface Vlan99, changed state to up
 SWT2(config-if)#ip add 190.108.99.2 255.255.255.0
 Configuración en SWT3.
 SWT3(config)#int vlan 99
 SWT3(config-if)#ip add 190.108.99.3 255.255.255.0
 SWT3(config-if)#ip add 190.108.99.3 255.255.255.0

- 5 Verificar la conectividad Extremo a Extremo
- 5.1.1 Ejecute un Ping desde cada PC a los demás. Explique por qué el ping tuvo o no tuvo éxito.

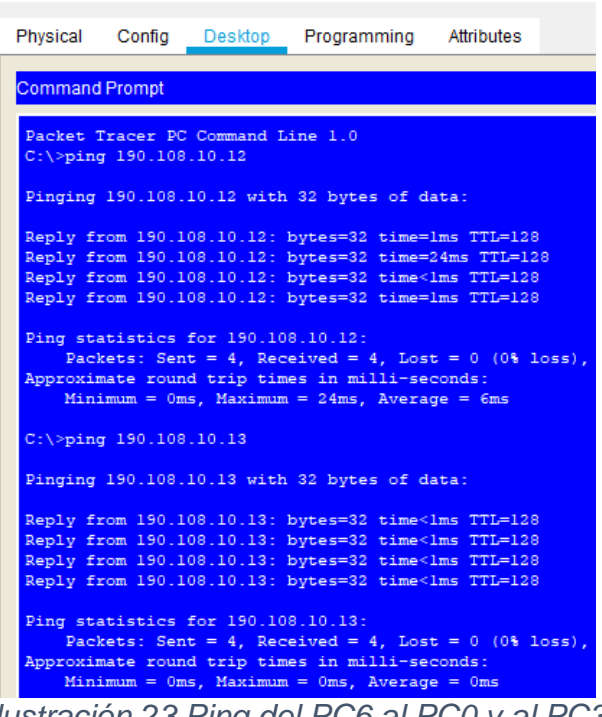

Ilustración 23 Ping del PC6 al PC0 y al PC3

El ping fue éxito desde el PC6 que se encuentra conectado al SWT1 con VLAN10 a los PCs que están conectados en el SWT2 y SWT3 con VLAN10.

Ping del PC6 (190.108.10.11) al PC1 (190.108.20.12) y al PC4 (190.108.20.13)

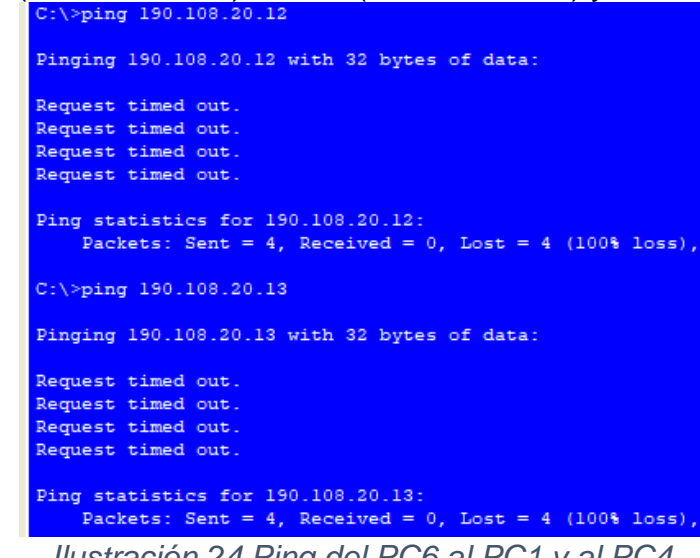

Ilustración 24 Ping del PC6 al PC1 y al PC4

El ping no fue éxito desde el PC6 que se encuentra conectado al SWT1 con VLAN10 a los PCs que están conectados en el SWT2 y SWT3 con VLAN20.

Ping del PC6 (190.108.10.11) al PC2 (190.108.30.12) y al PC5 (190.108.30.13)
C:\>ping 190.108.30.12

| Pinging 190.108.30.12 with 32 bytes of data:                                                             |
|----------------------------------------------------------------------------------------------------|
| Request timed out.<br>Request timed out.<br>Request timed out.<br>Request timed out.                     |
| <pre>Ping statistics for 190.108.30.12:<br/>Packets: Sent = 4, Received = 0, Lost = 4 (100% loss),</pre> |
| C:\>ping 190.108.30.13                                                                                   |
| Pinging 190.108.30.13 with 32 bytes of data:                                                             |
| Request timed out.                                                                                       |
| Request timed out.                                                                                       |
| Request timed out.                                                                                       |
| Request timed out.                                                                                       |
| Ping statistics for 190,108,30,13:                                                                       |
| Packets: Sent = 4, Received = 0, Lost = 4 (100% loss)                                                    |
| llustración 25 Ping del PC6 al PC2 y al PC5                                                              |

El ping no fue éxito desde el PC6 que se encuentra conectado al SWT1 con VLAN10 a los PCs que están conectados en el SWT2 y SWT3 con VLAN30.

Ping del PC1 (190.108.20.12) al PC7 (190.108.20.11) y al PC4 (190.108.20.13)

|    | Physica                                  | Confic                                       | Desktor                                          | <sup>,</sup> rogrammin <sub>i</sub>                          | Attribute:                                                                                                    |                                                     |    |
|----|------------------------------------------|----------------------------------------------|--------------------------------------------------|--------------------------------------------------------------|----------------------------------------------------------------------------------------------------|-----------------------------------------------------|----|
|    | Commar                                   | nd Prompt                                    |                                                  |                                                              |                                                                                                    |                                                     |    |
|    | Packet<br>C:\>pir                        | Tracer<br>ng 190.1                           | PC Commar<br>08.20.11                            | nd Line 1.0                                                  |                                                                                                    |                                                     |    |
|    | Pinging                                  | g 190.10                                     | 8.20.11 v                                        | vith 32 bytes                                                | of data:                                                                                                    |                                                     |    |
|    | Reply f<br>Reply f<br>Reply f<br>Reply f | from 190<br>from 190<br>from 190<br>from 190 | .108.20.1<br>.108.20.1<br>.108.20.1<br>.108.20.1 | 11: bytes=32<br>11: bytes=32<br>11: bytes=32<br>11: bytes=32 | time <lms<br>time<lms<br>time=4ms<br/>time<lms< td=""><td>TTL=128<br/>TTL=128<br/>TTL=128<br/>TTL=128<br/>TTL=128</td><td></td></lms<></lms<br></lms<br> | TTL=128<br>TTL=128<br>TTL=128<br>TTL=128<br>TTL=128 |    |
|    | Ping st<br>Pac<br>Approxi<br>Mir         | tatistic<br>ckets: S<br>imate ro<br>himum =  | s for 190<br>ent = 4,<br>und trip<br>Oms, Maxi   | ).108.20.11:<br>Received = 4<br>times in mil<br>mum = 4ms, A | , Lost = )<br>li-second:<br>verage = )                                                                                                    | 0 (0% loss),<br>s:<br>lms                           |    |
|    | C:\>pir                                  | ng 190.1                                     | 08.20.13                                         |                                                              |                                                                                                    |                                                     |    |
|    | Pinging                                  | g 190.10                                     | 8.20.13 v                                        | ith 32 bytes                                                 | of data:                                                                                                    |                                                     |    |
|    | Reply f<br>Reply f<br>Reply f<br>Reply f | from 190<br>from 190<br>from 190<br>from 190 | .108.20.1<br>.108.20.1<br>.108.20.1<br>.108.20.1 | 13: bytes=32<br>13: bytes=32<br>13: bytes=32<br>13: bytes=32 | time=lms<br>time=l2ms<br>time <lms<br>time=llms</lms<br>                                                                                                 | TTL=128<br>TTL=128<br>TTL=128<br>TTL=128<br>TTL=128 |    |
|    | Ping st<br>Pac<br>Approxi<br>Mir         | tatistic<br>ckets: S<br>imate ro<br>himum =  | s for 190<br>ent = 4,<br>und trip<br>Oms, Maxi   | ).108.20.13:<br>Received = 4<br>times in mil<br>mum = 12ms,  | , Lost = )<br>li-second<br>Average =                                                                                                    | 0 (0% loss),<br>s:<br>6ms                           |    |
| lu | stracio                                  | ón 26                                        | Ping                                             | del PC1                                                      | al PC                                                                                                    | 7 y al P                                            | C, |

El ping fue éxito desde el PC1 que se encuentra conectado al SWT2 con VLAN20 a los PCs que están conectados en el SWT1 y SWT3 con VLAN20.

Ping del PC1 (190.108.20.12) al PC6 (190.108.10.11) y al PC0 (190.108.10.13) Pinging 190.108.10.11 with 32 bytes of data:

```
Request timed out.
Request timed out.
Request timed out.
Request timed out.
Ping statistics for 190.108.10.11:
    Packets: Sent = 4, Received = 0, Lost = 4 (100% loss),
C:\>ping 190.108.10.13
Pinging 190.108.10.13 with 32 bytes of data:
Request timed out.
Request timed out.
Request timed out.
Request timed out.
Ping statistics for 190.108.10.13:
Ping statistics for 190.108.10.13:
Ping statistics for 190.108.10.13:
Ping statistics for 190.108.10.13:
Ping statistics for 190.108.10.13:
Ping statistics for 190.108.10.13:
Ping statistics for 190.108.10.13:
Ping statistics for 190.108.10.13:
Ping statistics for 190.108.10.13:
Ping statistics for 190.108.10.13:
Ping statistics for 190.108.10.13:
Ping statistics for 190.108.10.13:
Ping statistics for 190.108.10.13:
Ping statistics for 190.108.10.13:
Ping statistics for 190.108.10.13:
Ping statistics for 190.108.10.13:
Ping statistics for 190.108.10.13:
Ping statistics for 190.108.10.13:
Ping statistics for 190.108.10.13:
Ping statistics for 190.108.10.13:
Ping statistics for 190.108.10.13:
Ping statistics for 190.108.10.13:
Ping statistics for 190.108.10.13:
Ping statistics for 190.108.10.13:
Ping statistics for 190.108.10.13:
Ping statistics for 190.108.10.13:
Ping statistics for 190.108.10.13:
Ping statistics for 190.108.10.13:
Ping statistics for 190.108.10.13:
Ping statistics for 190.108.10.13:
Ping statistics for 190.108.10.13:
Ping statistics for 190.108.10.13:
Ping statistics for 190.108.10.13:
Ping statistics for 190.108.10.13:
Ping statistics for 190.108.10.13:
Ping statistics for 190.108.10.13:
Ping statistics for 190.108.10.13:
Ping statistics for 190.108.10.13:
Ping statistics for 190.108.10.13:
Ping statistics for 190.108.10.13:
Ping statistics for 190.108.10.13:
Ping statistics for 190.108.10.13:
Ping statistics for 190.108.10.13:
Ping statistics for 190.108.10.13:
Ping statistics for 190.108.10.13:
Ping statistics for 190.108.10.13:
Ping statistics for 190.108.10.13:
Ping statistics for 190.108.10.13:
Ping statistics for 190.108.10.13:
Ping statist
```

El ping no fue éxito desde el PC6 que se encuentra conectado al SWT2 con VLAN20 a los PCs que están conectados en el SWT1 y SWT3 con VLAN10.

Ping del PC1 (190.108.20.12) al PC8 (190.108.30.11) y al PC5 (190.108.30.13) C:>ping 190.108.30.11

```
Pinging 190.108.30.11 with 32 bytes of data:
Request timed out.
Request timed out.
Request timed out.
Request timed out.
Ping statistics for 190.108.30.11:
    Packets: Sent = 4, Received = 0, Lost = 4 (100% loss),
C:\>ping 190.108.30.13
Pinging 190.108.30.13 with 32 bytes of data:
Request timed out.
Request timed out.
Request timed out.
Request timed out.
Ping statistics for 190.108.30.13:
Ping statistics for 190.108.30.13:
Packets: Sent = 4, Received = 0, Lost = 4 (100% loss),
Unatropién 29 Ding dol DC1 of DC9 v of DC5
```

*Ilustración 28 Ping del PC1 al PC8 y al PC5* 

El ping no fue éxito desde el PC6 que se encuentra conectado al SWT2 con VLAN20 a los PCs que están conectados en el SWT1 y SWT3 con VLAN30.

Ping del PC5 (190.108.30.13) al PC8 (190.108.30.11) y al PC2 (190.108.30.12)

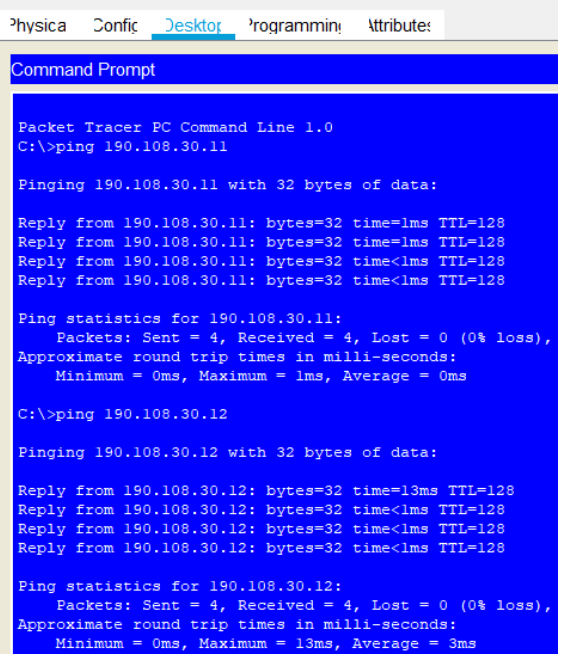

Ilustración 29 Ping del PC5 al PC8 y al PC2

El ping fue éxito desde el PC5 que se encuentra conectado al SWT3 con VLAN30 a los PCs que están conectados en el SWT1 y SWT2 con VLAN30.

Ping del PC5 (190.108.30.13) al PC6 (190.108.10.11) y al PC0 (190.108.10.12)

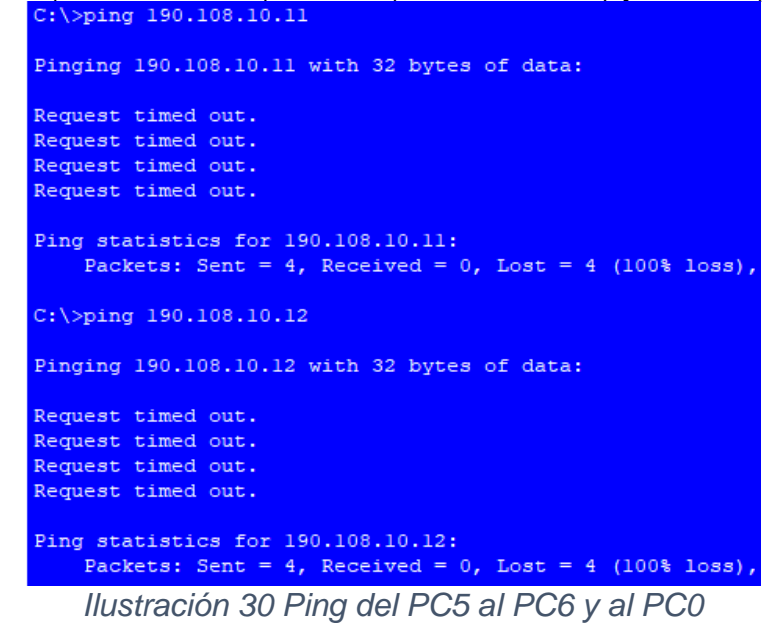

El ping no fue éxito desde el PC5 que se encuentra conectado al SWT3 con VLAN30 a los PCs que están conectados en el SWT1 y SWT2 con VLAN10.

Ping del PC5 (190.108.30.13) al PC7 (190.108.20.11) y al PC1 (190.108.20.12)

```
Pinging 190.108.20.11 with 32 bytes of data:
Request timed out.
Request timed out.
Request timed out.
Request timed out.
Ping statistics for 190.108.20.11:
    Packets: Sent = 4, Received = 0, Lost = 4 (100% loss),
C:\>ping 190.108.20.12
Pinging 190.108.20.12 with 32 bytes of data:
Request timed out.
Request timed out.
Request timed out.
Request timed out.
Ping statistics for 190.108.20.12:
   Packets: Sent = 4, Received = 0, Lost = 4 (100% loss),
   Ilustración 31 Ping del PC5 al PC7 y al PC1
```

El ping no fue éxito desde el PC5 que se encuentra conectado al SWT3 con VLAN30 a los PCs que están conectados en el SWT1 y SWT2 con VLAN20.

- ✓ Al realizar el ping entre todos los PCs, se puede evidenciar que entre los PCs que se encuentran en la misma VLAN el ping siempre será exitoso, debido a que estos pertenecen a la misma VLAN y mismo segmento de red. Por otro lado, lo que PCs de diferente VLANs jamás tendrán ping exitoso debido a que estos no pertenecen a la misma VLAN ni al mismo segmento de red, quedando sin conexión.
- 5.1.2 Ejecute un Ping desde cada Switch a los demás. Explique por qué el ping tuvo o no tuvo éxito.
- Ping del SWT1 al SWT2 y SWT3

```
SWT1#ping 190.108.99.2
Type escape sequence to abort.
Sending 5, 100-byte ICMP Echos to 190.108.99.2, timeout is 2 seconds:
!!!!!
Success rate is 100 percent (5/5), round-trip min/avg/max = 0/0/1 ms
SWT1#ping 190.108.99.3
Type escape sequence to abort.
Sending 5, 100-byte ICMP Echos to 190.108.99.3, timeout is 2 seconds:
!!!!!
Success rate is 100 percent (5/5), round-trip min/avg/max = 0/0/1 ms
Ilustración 32 Ping del SWT1 al SWT2 y SWT3
```

Ping del SWT2 al SWT1 y SWT3

```
SWT2#ping 190.108.99.1
Type escape sequence to abort.
Sending 5, 100-byte ICMP Echos to 190.108.99.1, timeout is 2 seconds:
!!!!!
Success rate is 100 percent (5/5), round-trip min/avg/max = 0/1/6 ms
SWT2#ping 190.108.99.3
Type escape sequence to abort.
Sending 5, 100-byte ICMP Echos to 190.108.99.3, timeout is 2 seconds:
.!!!
Success rate is 60 percent (3/5), round-trip min/avg/max = 0/0/0 ms
Ilustración 33 Ping del SWT2 al SWT1 y SWT3
```

Ping del SWT3 al SWT1 y SWT2

```
SWT3#ping 190.108.99.1
Type escape sequence to abort.
Sending 5, 100-byte ICMP Echos to 190.108.99.1, timeout is 2 seconds:
!!!!!
Success rate is 100 percent (5/5), round-trip min/avg/max = 0/3/17 ms
SWT3#ping 190.108.99.2
Type escape sequence to abort.
Sending 5, 100-byte ICMP Echos to 190.108.99.2, timeout is 2 seconds:
!!!!!
Success rate is 100 percent (5/5), round-trip min/avg/max = 0/3/12 ms
Ilustración 34 Ping del SWT3 al SWT1 y SWT2
```

- ✓ Al ejecutar un ping desde cada switch a los demás, el resultado es exitoso, debido a que se reconoce el direccionamiento de la Vlan 99. Entonces, al realizar un ping desde un switch a la Vlan 99 de otro switch, el ping siempre será exitoso.
- 5.1.3 Ejecute un Ping desde cada Switch a cada PC. Explique por qué el ping tuvo o no tuvo éxito.

#### Ping del SWT1 a todos los PCs

```
SWT1#ping 190.108.10.11
Type escape sequence to abort.
Sending 5, 100-byte ICMP Echos to 190.108.10.11, timeout is 2 seconds:
11111
Success rate is 100 percent (5/5), round-trip min/avg/max = 0/0/0 ms
SWT1#ping 190.108.10.12
Type escape sequence to abort.
Sending 5, 100-byte ICMP Echos to 190.108.10.12, timeout is 2 seconds:
. ! ! ! !
Success rate is 80 percent (4/5), round-trip min/avg/max = 0/4/16 ms
SWT1#ping 190.108.10.13
Type escape sequence to abort.
Sending 5, 100-byte ICMP Echos to 190.108.10.13, timeout is 2 seconds:
11111
Success rate is 100 percent (5/5), round-trip min/avg/max = 0/1/4 ms
SWT1#ping 190.108.20.11
Type escape sequence to abort.
Sending 5, 100-byte ICMP Echos to 190.108.20.11, timeout is 2 seconds:
1111
Success rate is 80 percent (4/5), round-trip min/avg/max = 0/0/0 ms
SWT1#ping 190.108.20.12
Type escape sequence to abort.
Sending 5, 100-byte ICMP Echos to 190.108.20.12, timeout is 2 seconds:
.1111
Success rate is 80 percent (4/5), round-trip min/avg/max = 0/4/11 ms
SWT1#ping 190.108.20.13
Type escape sequence to abort.
Sending 5, 100-byte ICMP Echos to 190.108.20.13, timeout is 2 seconds:
. . . . . .
Success rate is 80 percent (4/5), round-trip min/avg/max = 0/3/9 ms
SWT1#ping 190.108.30.11
Type escape sequence to abort.
Sending 5, 100-byte ICMP Echos to 190.108.30.11, timeout is 2 seconds:
1111
Success rate is 80 percent (4/5), round-trip min/avg/max = 0/0/0 ms
SWT1#ping 190.108.30.12
Type escape sequence to abort.
Sending 5, 100-byte ICMP Echos to 190.108.30.12, timeout is 2 seconds:
1111
Success rate is 80 percent (4/5), round-trip min/avg/max = 0/2/10 ms
SWT1#ping 190.108.30.13
Type escape sequence to abort.
Sending 5, 100-byte ICMP Echos to 190.108.30.13, timeout is 2 seconds:
. . . . . .
Success rate is 80 percent (4/5), round-trip min/avg/max = 0/2/5 ms
        Ilustración 35 Ping del SWT1 a todos los PCs
```

### Ping del SWT2 a todos los PCs

```
SWT2#ping 190.108.10.11
Type escape sequence to abort.
Sending 5, 100-byte ICMP Echos to 190.108.10.11, timeout is 2 seconds:
.1111
Success rate is 80 percent (4/5), round-trip min/avg/max = 0/0/0 ms
SWT2#ping 190.108.10.12
Type escape sequence to abort.
Sending 5, 100-byte ICMP Echos to 190.108.10.12, timeout is 2 seconds:
.1111
Success rate is 80 percent (4/5), round-trip min/avg/max = 0/0/1 ms
SWT2#ping 190.108.10.13
Type escape sequence to abort.
Sending 5, 100-byte ICMP Echos to 190.108.10.13, timeout is 2 seconds:
.....
Success rate is 80 percent (4/5), round-trip min/avg/max = 0/0/1 ms
SWT2#ping 190.108.20.11
Type escape sequence to abort.
Sending 5, 100-byte ICMP Echos to 190.108.20.11, timeout is 2 seconds:
1111
Success rate is 80 percent (4/5), round-trip min/avg/max = 0/0/0 ms
SWT2#ping 190.108.20.12
Type escape sequence to abort.
Sending 5, 100-byte ICMP Echos to 190.108.20.12, timeout is 2 seconds:
.....
Success rate is 80 percent (4/5), round-trip min/avg/max = 0/0/0 ms
SWT2#ping 190.108.20.13
Type escape sequence to abort.
Sending 5, 100-byte ICMP Echos to 190.108.20.13, timeout is 2 seconds:
.....
Success rate is 80 percent (4/5), round-trip min/avg/max = 0/0/1 ms
SWT2#ping 190.108.30.11
Type escape sequence to abort.
Sending 5, 100-byte ICMP Echos to 190.108.30.11, timeout is 2 seconds:
. ! ! ! !
Success rate is 80 percent (4/5), round-trip min/avg/max = 0/1/6 ms
SWT2#ping 190.108.30.12
Type escape sequence to abort.
Sending 5, 100-byte ICMP Echos to 190.108.30.12, timeout is 2 seconds:
.....
Success rate is 80 percent (4/5), round-trip min/avg/max = 0/0/1 ms
SWT2#ping 190.108.30.13
Type escape sequence to abort.
Sending 5, 100-byte ICMP Echos to 190.108.30.13, timeout is 2 seconds:
.....
Success rate is 80 percent (4/5), round-trip min/avg/max = 0/1/5 ms
        Ilustración 36 Ping del SWT2 a todos los PCs
```

### Ping del SWT3 a todos los PCs

SWT3#ping 190.108.10.11 Type escape sequence to abort. Sending 5, 100-byte ICMP Echos to 190.108.10.11, timeout is 2 seconds: . ! ! ! ! Success rate is 80 percent (4/5), round-trip min/avg/max = 0/0/3 ms SWT3#ping 190.108.10.12 Type escape sequence to abort. Sending 5, 100-byte ICMP Echos to 190.108.10.12, timeout is 2 seconds: . ! ! ! ! Success rate is 80 percent (4/5), round-trip min/avg/max = 0/0/3 ms SWT3#ping 190.108.10.13 Type escape sequence to abort. Sending 5, 100-byte ICMP Echos to 190.108.10.13, timeout is 2 seconds: ..... Success rate is 80 percent (4/5), round-trip min/avg/max = 0/0/3 ms SWT3#ping 190.108.20.11 Type escape sequence to abort. Sending 5, 100-byte ICMP Echos to 190.108.20.11, timeout is 2 seconds: . . . . . . Success rate is 80 percent (4/5), round-trip min/avg/max = 0/1/3 ms SWT3#ping 190.108.20.12 Type escape sequence to abort. Sending 5, 100-byte ICMP Echos to 190.108.20.12, timeout is 2 seconds: . ! ! ! ! Success rate is 80 percent (4/5), round-trip min/avg/max = 0/0/0 ms SWT3#ping 190.108.20.13 Type escape sequence to abort. Sending 5, 100-byte ICMP Echos to 190.108.20.13, timeout is 2 seconds: 1111 Success rate is 80 percent (4/5), round-trip min/avg/max = 0/0/0 ms SWT3#ping 190.108.30.11 Type escape sequence to abort. Sending 5, 100-byte ICMP Echos to 190.108.30.11, timeout is 2 seconds: . 1111 Success rate is 80 percent (4/5), round-trip min/avg/max = 0/1/3 ms SWT3#ping 190.108.30.12 Type escape sequence to abort. Sending 5, 100-byte ICMP Echos to 190.108.30.12, timeout is 2 seconds: .1111 Success rate is 80 percent (4/5), round-trip min/avg/max = 0/3/10 ms SWT3#ping 190.108.30.13 Type escape sequence to abort. Sending 5, 100-byte ICMP Echos to 190.108.30.13, timeout is 2 seconds: .... Success rate is 80 percent (4/5), round-trip min/avg/max = 0/0/1 ms Ilustración 37 Ping del SWT3 a todos los PCs

 El ping es correcto dado a que los switches reconocen los direccionamientos de las VLAN asociadas y de esta forma se encarga de redirigir el enrutamiento a los equipos conectados dentro de su red.

## CONCLUSIONES

- ✓ Por medio de la solución de este trabajo, se ha logrado afianzar los conocimientos adquiridos en los distintos laboratorios desarrollados durante el transcurso del curso y la solución de las lecciones evaluativas en el entorno de cisco.
- ✓ Las Vlan permiten ejecutar la segmentación de una red, logrando con esto el bloqueo o la comunicación entre dispositivos específicos según sea el segmento al que pertenezca cada dispositivo sin importar su ubicación física.
- ✓ Se evidencia que, por medio de los protocolos de enrutamiento, se logra implementar los diferentes tipos de red que permiten conexión entre diferentes dispositivos y tipos de red ajustadas a las necesidades del usuario.
- El VTP permite administrar la adición, modificación y eliminación de Vlans a nivel general de una red.
- ✓ EL de enrutamiento BGP es un protocolo que permite determinar la mejor ruta, teniendo en cuenta las diferentes variables; como el peso, la preferencia local, la ruta AS, la MED, entre otros.
- Es claro que por medio del protocolo OSPF se facilita la implementación de grandes redes, gracias a que este permite establecer la mejor ruta para la transmisión de información bidireccional mejorando el tiempo de transmisión y logrando disminuir la perdida de datos.
- ✓ Los diferentes softwares de simulación tales como el Packet Tracer por medio del cual desarrolle la mayoría de los laboratorios incluidos este trabajo, así como el simulador GNS3, son herramientas muy útiles en el estudio y practica de las diferentes topologías de red, las cuales se pueden ajustar a las necesidades tanto en el ámbito académico como en el laboral.
- ✓ Gracias al diplomado de profundización CCNP se ha logrado adquirir el conocimiento, la destreza, las habilidades y competencias necesarias para la solución de la configuración de redes y la administración de router and switch.

# BIBLIOGRAFÍA

Lammle, T. (2010). *Cisco Certified Network Associate Study Guide.* . CISCO Press (Ed): Recuperado de

http://www.birminghamcharter.com/ourpages/auto/2012/3/22/41980164/CCNA%20 Electronic%20Book%206th%20edition.pdf.

Lucas, M. (2009). *Cisco Routers for the Desperate : Router and Switch Management, the Easy Way.* San Francisco: Recuperado de http://bibliotecavirtual.unad.edu.co:2051/login.aspx?direct=true&db=e000xww&AN =440032&lang=es&site=ehost-live.

Macfarlane, J. (2014). *Network Routing Basics : Understanding IP Routing in Cisco Systems.* . Recuperado de http://bibliotecavirtual.unad.edu.co:2048/login?url=http://search.ebscohost.com/logi n.aspx?direct=true&db=e000xww&AN=158227&lang=es&site=ehost-live.

Odom, W. (2013). *CCNA ICND1 Official Exam Certification Guide.* CISCO Press (Ed): Recuperado de http://ptgmedia.pearsoncmg.com/images/9781587205804/samplepages/97815872 05804.pdf.

Teare, D. V. (2015). *Basic Network and Routing Concepts. Implementing Cisco IP Routing (ROUTE) Foundation Learning Guide CCNP ROUTE*. CISCO Press (Ed). Recuperado de https://1drv.ms/b/s!AmIJYei-NT1IInMfy2rhPZHwEoWx. UNAD. (2015). *Introducción a la configuración de Switches y Routers [OVA]*. Recuperado de https://1drv.ms/u/s!AmIJYei-NT1IhgL9QChD1m9EuGqC.